# Инструкция для пользователей пакета GosInsp по набору учебных планов специалистов, бакалавров и магистров (макеты Mainpls20\*\*.xls и Mainplm20\*\*.xls)

| 1 Знакомство с макетом Mainpl*20**.xls                                              | 1   |
|-------------------------------------------------------------------------------------|-----|
| 2 Листы книги Mainpl*20**.xls                                                       | 4   |
| 2.1 Лист «Титул»                                                                    | 4   |
| 2.2 Лист «План»                                                                     | 6   |
| 2.3 Лист «Спец»                                                                     | 12  |
| 2.4 Лист «Практики»                                                                 | 13  |
| 2.5 Лист «Нормы»                                                                    | 14  |
| 2.6 Лист «Каф»                                                                      | 16  |
| 2.7 Листы «Курс1» - «Курс7»                                                         | 17  |
| 2.8 Лист «Свод»                                                                     | 21  |
| 3 Сохранение РУП                                                                    | 21  |
| 4 Панель «Учебный План специалиста 20**» («Учебный План бакалавра и магистра 20**») | 22  |
| 4.1 Назначение кнопок панели «Учебный План специалиста 20**» («Учебный План бакала  | вра |
| и магистра 20**»)                                                                   | 22  |
| 4.2 Назначение кнопок меню «Файл»                                                   | 23  |
| 4.3 Назначение кнопок меню «Правка»                                                 | 24  |
| 4.4 Назначение кнопок меню «Проверка»                                               | 25  |
| 4.5 Назначение кнопок меню «Сервис»                                                 | 25  |
| 5 Экспорт данных                                                                    | 26  |

# 1 Знакомство с макетом Mainpl\*20\*\*.xls

Соответствующий макет реализован в виде книги Mainpls20\*\*.xls (Mainplm20\*\*.xls). Он используется для создания рабочих учебных планов (далее РУП) очной и очно-заочной (вечерней) форм обучения.

Не забудьте перед началом работы с макетом снизить уровень безопасности в Excel, иначе макросы книги могут оказаться отключенными: откройте Excel, выберите Сервис–Макрос–Безопасность. Если на вашей станции установлена антивирусная программа, установите низкий уровень, в противном случае выберите средний уровень. Тогда при каждом запуске книг будет возникать запрос на включение макросов. Отвечать надо положительно.

При создании нового учебного плана целесообразно воспользоваться кнопкой «Новый план» (Рисунок 1) встроенного меню.

| 9)  | Мен | н <u>ю</u> Е: | cel |     |      |    |
|-----|-----|---------------|-----|-----|------|----|
| PLI |     | 1             |     | F   |      | C  |
|     | R2C | 23            | Ho  | вый | план | 1  |
|     | 1 2 | 3             | 475 | Б   | 7 8  | 18 |

Рисунок 1 Кнопка «Новый план»

При этом появиться запрос на очистку всех листов (Рисунок 2).

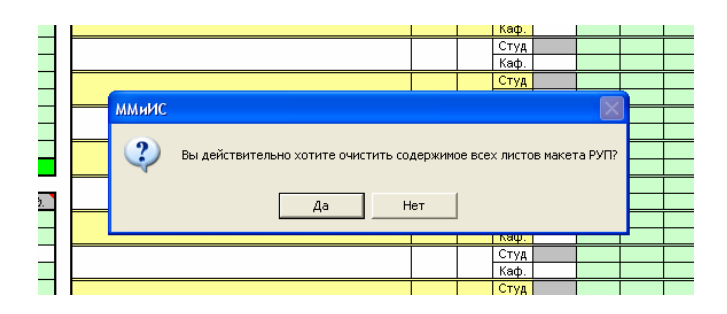

Рисунок 2 Очистка листов

При положительном ответе все листы макета будут очищены и после этого будет предложено сохранить новый план под именем 000000-\*\*.pli (000000-\*\*.plm), для того чтобы при необходимости «чистый» план можно было загрузить не запуская процедуру очистки макета. Все файлы с расширением PLI (PLM) сохраняются в папку IPlany (MPLANY) установленного пакета.

Условимся папку, в которую произведена установка пакета GosInsp, называть личной (пусть это папка называется так же, GosInsp). Личной корневой папкой РУП для специалистов очной и очно-заочной форм обучения будем называть папку GosInsp\IPlany, для РУП бакалавров и магистров это папка GosInsp\MPlany. Как уже было упомянуто в предыдущем абзаце в этой папке сохраняются файлы планов с маской «\*.pli», «\*.plm».Циклы дисциплин (Рисунок 3, Рисунок 4) могут именоваться в соответствии со спецификой групп специальностей. Соответственно определяются их аббревиатуры и допустимая доля часов на дисциплины национально-регионального и выборного компонентов.

| Абрев | Наименование цикла (основного облока дисциплин)             | Доля не |
|-------|-------------------------------------------------------------|---------|
| ГСЭ   | Цикл общих гуманитарных и социально-экономических дисциплин | 0,3     |
| EH    | Цикл общих математических и естественнонаучных дисциплин    | 0,2     |
| опд   | Цикл общепрофессиональных дисциплин                         | 0,2     |
| СД    | Цикл специальных дисциплин                                  | 0,0     |
| СД.ДС | Дисциплины специализации                                    | 0,0     |
| ΦТД   | Факультативы                                                | 0,0     |
| PE3   | Резерв                                                      | 0,0     |
|       |                                                             | 0,0     |
|       |                                                             | 0,0     |
|       |                                                             | 0,0     |
|       |                                                             | 0,0     |
|       |                                                             | 0,0     |
|       |                                                             | 0,0     |
|       |                                                             | 0,0     |
|       |                                                             | 0,0     |

Рисунок 3 Параметры циклов для РУП специалистов

Кроме того, в макете Manpl\*2010.xls появилась возможность выбрать наименование циклов (и их построение) в зависимости от стандарта в соответствии с которым составлен план. Это очень важно при создании нового плана, так как наименование и построение циклов для ГОС И ФГОС сильно отличается.

| Абрев | Наименование цикла (основного облока дисциплин)             | Доля не Ф |
|-------|-------------------------------------------------------------|-----------|
| ГСЭ   | Цикл общих гуманитарных и социально-экономических дисциплин | 0,3 🕂     |
| EH    | Цикл общих математических и естественнонаучных дисциплин    | 1,0 📫     |
| ДH    | Цикл дисциплин направления                                  | 0,2 📫     |
| СД    | Цикл специальных дисциплин                                  | 0,0 🕂     |
| НИРМ  | Научно-исследовательская работа магистра                    | 0,0       |
| ΦТД   | Факультативы                                                | 0,0 ÷     |
| Pes   | Резерв                                                      | 0,0 🕂     |
|       |                                                             | 0,0 🚍     |
|       |                                                             | 0,0 🗮     |
|       |                                                             | 0,0 🗮     |
|       |                                                             | 0,0 🗮     |
|       |                                                             | 0,0 🗮     |
|       |                                                             | 0,0 🗮     |
|       |                                                             | 0,0 🚍     |
|       |                                                             | 0,0 🚍     |

Рисунок 4 Параметры циклов для РУП бакалавров и магистров

Приступая к использованию книги впервые, можно изменить некоторые параметры макета «под себя». Выберите пункт меню «Файл» → «Настроить» (Рисунок 5).

В этом окне можно изменить наименование министерства, наименование вуза и его аббревиатуру, имя ректора, проректора, начальника учебно-методического управления (УМУ), декана и заведующего кафедрой и другие параметры макета.

Представленный в закладках набор параметров сохраняется в файл Dat\Param.ini установленного пакета. Для изменения любого параметра нужно дважды медленно щелкнуть по нему так, чтобы в списке появилось характерное поле ввода. Если Вы работаете в сети, то файл Param.ini возможно имеется так же на сервере и при запуске макета в этом случае необходимо выбрать, откуда читаются глобальные параметры с сервера или локальной станции.

| 📅 Параметры                                                                                                    |                                                                                                    |                                                                                                    |                                                                                                    | × |
|----------------------------------------------------------------------------------------------------|----------------------------------------------------------------------------------------------------|----------------------------------------------------------------------------------------------------|----------------------------------------------------------------------------------------------------|---|
| Mail System Excel<br>© Outlook Express,The Bat<br>© Microsoft Outlook Г Убирать атрибуты Ли                                                                                                    | еред выходом<br>ста (заголовки,)                                                                                                    | вливать с<br>з ячеек, аг                                                                             | гандартные установки<br>эторасчет)                                                                                                    |   |
| Значение                                                                                                    | Параметр                                                                                                    | Обла                                                                                                 | Ключ                                                                                                    | ~ |
| Федеральное агентство по образованию<br>Южно-Российский государственный университет эконо<br>ЮРГУЗС<br>РАБОЧИЙ УЧЕСНЫЙ ПЛАН<br>План одобрен Ученым советом вуза<br>Ректор<br>Проректор<br>Начальник УМУ<br>Зав. аспирантурой<br>Зав. магистратурой<br>Зав. кафедрой<br>Зав. аспирантурой<br>Руководитель магистерской программой | Наименование министерства<br>Наименование вуза<br>Сокращенное наименование вуза<br>Наименование учебного плана как документа<br>Атрибут одобрения (Ученым советом вуза, Ф.,<br>Наименование должности руководителя ОУ<br>Наименование должности руководителя ОУ<br>наименование должности и начальника учебн.,<br>Наименование должности и декана<br>Наименование должности и декана<br>Наименование должности и ица, заведующег.,<br>Должность лица, отвечающего за подготовк.,<br>отвечающего за магистер., | Глоб<br>Глоб<br>Глоб<br>Глоб<br>Глоб<br>Глоб<br>Глоб<br>Глоб<br>Глоб<br>Глоб<br>Глоб<br>Глоб<br>Глоб | sMinisterstvo<br>sDD<br>sDDShort<br>sUPlanName<br>sUPlanUchSovet<br>sRectorDolgn<br>sProrectorUMRDolgn<br>sNachUMUDolgn<br>sDekanDolgn<br>sZavKafDolgn<br>sZavKafDolgn<br>sZavKafDolgn<br>sZavAspDolgn<br>sRukMagPrDolgn |   |
| Прочти это! Час/студ Час/поток Прочее Имена<br>Цвет фона незащищенных ячеек Стандартные значени                                                                                                    | Пути Циклы<br>19 Пароли Применить Справи                                                                                                    | a                                                                                                    | Выхо                                                                                                    | д |

Рисунок 5 Параметры

С помощью окна настроек можно изменить и многие другие параметры РУП, однако они никак не влияют на результаты их электронной экспертизы. В частности, если зеленый цвет ячеек, предназначенных для ввода информации пользователем, кажется вам «агрессивным», замените его «удобным» для вас (кнопка «Цвет фона»), например, голубой или желтый. Не следует устанавливать белый, серый или черный фон таких ячеек, так как Вы потеряете ориентацию в предназначении ячеек: ячейки белого цвета содержат информацию, не подлежащую непосредственному изменению в них, серого – содержат формулы, на черном фоне не будет видно значений.

| Цвет                      | ? 🔀 |
|---------------------------|-----|
| Основные цвета:           |     |
|                           |     |
|                           |     |
|                           |     |
|                           |     |
|                           |     |
|                           |     |
| Дополнительные цвета:     |     |
|                           |     |
|                           |     |
| <u>О</u> пределить цвет : | >>  |
| ОК. Отмена                |     |
|                           |     |

Рисунок 6 Выбор цвета

Если Ваш выбор цвета оказался неудачным (цвет оказался вовсе не тем, какой вы хотели увидеть), повторите эту операцию, выбрав другой цвет (Рисунок 6).

# 2 Листы книги Mainpl\*20\*\*.xls

# 2.1 Лист «Титул»

В Лист «Титул» (Рисунок 7) вносится следующая информация:

- наименование ВУЗа;
- квалификация специалиста и срок обучения, причем последний выражается количеством лет или вносится в соответствии с форматом «#г ##м» (лет и месяцев обучения);
- дата одобрения учебного плана Ученым советом вуза в формате «dd.mm.yyyy» и номер протокола – целое число. Соответствующие строки могут быть скрыты. Для того чтобы их увидеть, необходимо воспользоваться меню «Файл: Скрыть/Отобразить атрибуты совета»;

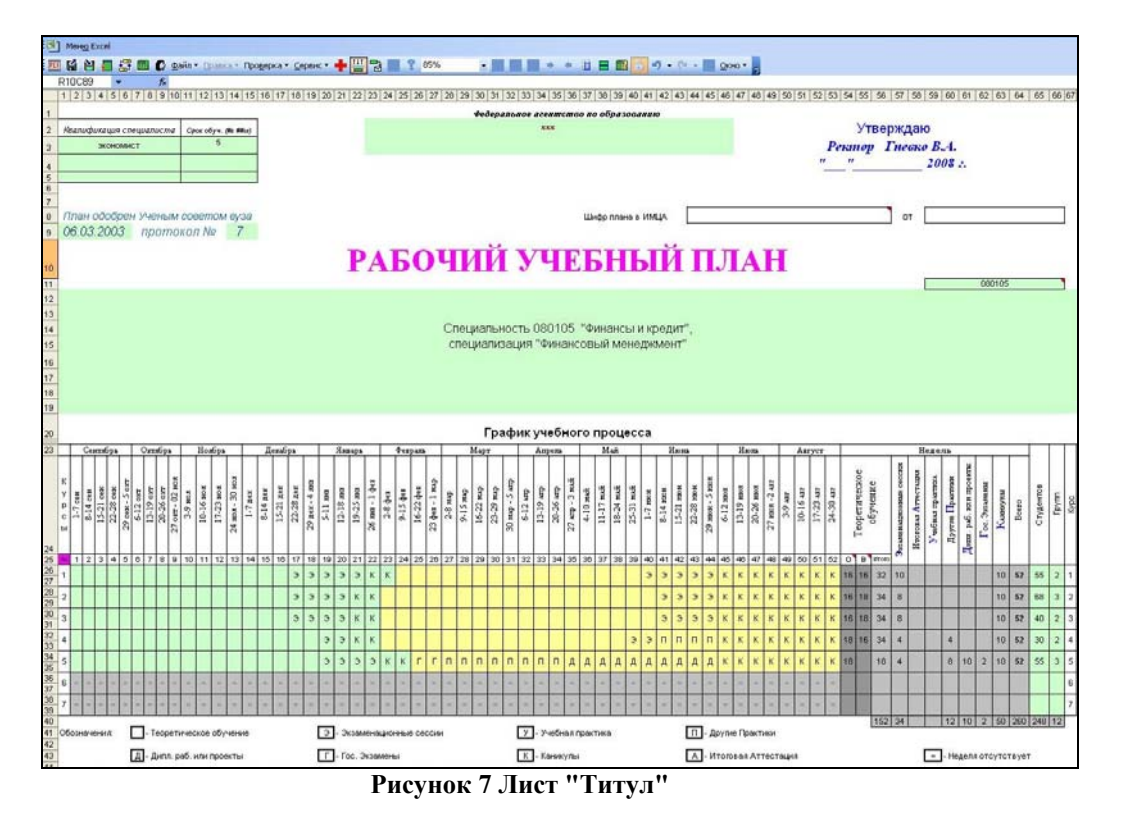

наименование и шифр направления (специальности), специализации. В ячейку, помеченную примечанием «Шифр специальности по последнему классификатору» (Рисунок 8), необходимо внести правильный шифр. При загрузке РУП прежнего формата сюда автоматически попадает последний из шифров, имеющийся в строках развернутого наименования учебного плана. В приведенном примере это шифр 050501, соответствующий перечню 2005 г., который в настоящий момент является предпоследним из утвержденных классификаторов;

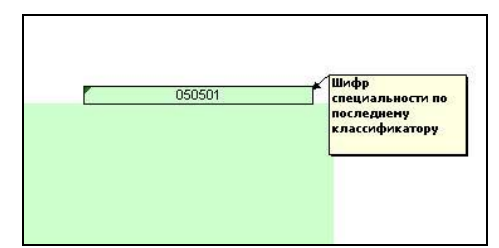

Рисунок 8 Шифр специальности по последнему классификатору

– контингент студентов;

 символьные обозначения недель в графике учебного процесса (Рисунок 9), выбираемые из раскрывающегося списка.

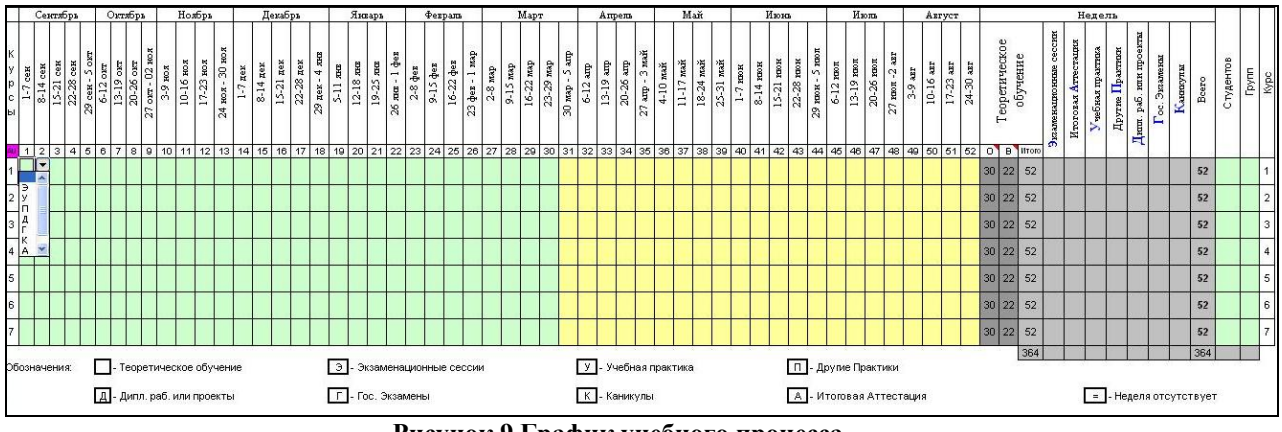

Рисунок 9 График учебного процесса

Эти же символьные значения можно вводить вручную. После ввода (не выбора из списка) знака равенства необходимо нажимать «Enter», а не щелкать мышкой по другой ячейке или использовать клавиши перемещения, что воспринимается как формула со ссылкой на соответствующую ячейку. Первые недели семестров могут вычисляться автоматически или устанавливаться принудительно в зависимости от того, устраивает Вас или нет автоматический алгоритм. Для принудительной настройки первых недель начала семестров выполните «Файл» → «Настроить недели начала семестров».

|        | Осень | Весна  |
|--------|-------|--------|
| Kypc 1 | 0,5 🛨 | 23,5   |
| Курс 2 | 0,5 封 | 22,5   |
| Курс З | 0,5 🛨 | 22,5   |
| Курс 4 | 0,5 🗄 | 22,5   |
| Курс 5 | 0,5 封 | 24,5   |
| Курс 6 | 0,5 封 | 30,5 🚊 |
| Курс 7 | 0,5 🛨 | 30,5 🚖 |

Рисунок 10 Определение первых недель начала семестров

В появившемся окне (Рисунок 10) можно изменить соответствующие значения и установить флажок «Не вычислять автоматически» или снять этот флажок, что приведет к автоматическому вычислению номеров первых недель семестров. При автоматическом расчете первой неделей нечетного семестра считается первая неделя теоретического обучения, а четной – первая неделя после каникул. Отпуск после окончания вуза обозначается символом «К», как и каникулы. Государственный экзамен (ГЭК) обозначается символом «Г», причем как для специалистов, так и для бакалавров с магистрами, а символом «А» обозначались ранее итоговые экзамены по отдельным дисциплинам, которые практиковались вузами по решению Ученого Совета, как правило, по окончании четвертого семестра. В новом макете этот символ не применим ни для одного из видов работ, запланированных в ГОС ВПО. Подготовка и защита дипломной работы обозначаются символом «Д». Подготовка магистерской диссертации обозначается символом «Д», а ее защита символом «Г». Это связано с особенностями структуры ГОС направлений подготовки магистра. Символ «=» обозначает, что неделя отсутствует, причем этот символ может быть применен в графике учебного процесса, только до начала обучения или по его окончании. Для удобства недели, относящиеся к разным семестрам, выделяются разными цветами фона, так что первые недели семестров видны непосредственно в графике учебного процесса. Признаком автоматического расчета первых недель семестров является наличие надписи «**Au**» (Рисунок 11).

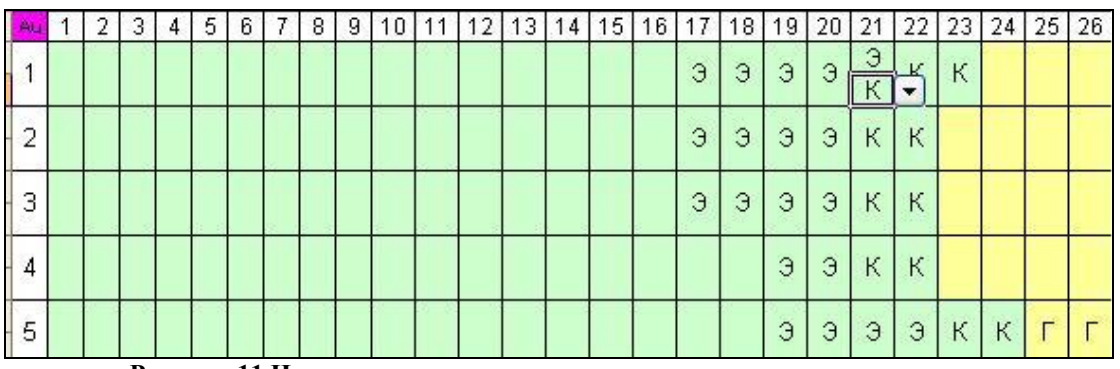

Рисунок 11 Недели, относящиеся к одному семестру, выделены цветом

В графике учебного процесса каждая неделя может быть разбита на две полунедели, что позволит адекватно планировать такие виды работ как «распределенная» практика. Разбиение недели производится при помощи кнопки «Разъединить ячейки в графике» встроенного меню макета. Для противоположной процедуры предназначена кнопка «Объединить ячейки в графике». Разбиение недель может быть осуществлено по диапазону ячеек, т.е. выделяем нужное количество объединенных ячеек и нажимаем кнопку «Разъединить ячейки в графике». Обратное действие (объединение) также можно осуществлять с диапазоном ячеек. При этом в объединенной ячейке останется вид работ, имевшийся в верхней необъединенной ячейке. Подсчет общего количества недель теперь ведется с точностью до полунедели, однако в конечном итоге в сводной таблице графика учебного процесса не должно быть дробных значений.

Если по какой-либо причине после изменения графика учебного процесса не был автоматически произведен перерасчет баланса учебного времени, то необходимо воспользоваться кнопкой встроенного меню 📾 «Рассчитать начало семестров».

Максимальное количество курсов в макете увеличено до 7 (по медицинским специальностям теоретическое обучение продолжается в тринадцатом семестре, аналогичная ситуация с направлением подготовки магистра «Архитектура»).

#### 2.2 Лист «План»

Лист «План» (Рисунок 12) содержит перечень изучаемых дисциплин с распределением форм контроля и часов с учетом видов занятий (лекционных, лабораторных и практических) по семестрам. Для каждой дисциплины указывается: общее количество часов «забранных» из ГОС ВПО и выделенных на самостоятельную работу, распределение часов на контроль самостоятельной работы (КСР) по семестрам (если таковые планируются), код закрепленной за дисциплиной кафедры.

Каждая дисциплина находится в одном из блоков соответствующего цикла: федеральном, региональном или выборном.

Как уже было упомянуто в пункте 1 данного руководства наименования циклов можно изменить, кроме того, имеется возможность ввести дополнительный цикл, если возникнет такая необходимость. Дисциплины специализации рассматриваются как часть цикла СД.

После каждого блока подводятся итоги по количеству экзаменов, зачетов, курсовых проектов и работ. Там же рассчитаны общий и по видам занятий объем часов и их доли в процентах.

Наименования дисциплин вносятся во второй столбец в полном соответсвии с ГОС ВПО.

| ЗУ                 | чебный           | план сп | ециалистов (000000  | -08) - m | ainpl        | ls 200  | 7.5  | ds         |          |         |     |       |                                                                                                    |                                                                                                    |     |     |          |          |          |        |                                                                                                    |      |    |
|--------------------|------------------|---------|---------------------|----------|--------------|---------|------|------------|----------|---------|-----|-------|----------------------------------------------------------------------------------------------------|----------------------------------------------------------------------------------------------------|-----|-----|----------|----------|----------|--------|----------------------------------------------------------------------------------------------------|------|----|
| -                  | Мен <u>ю</u> Ехо | el      |                     |          |              |         |      |            |          |         |     |       |                                                                                                    |                                                                                                    |     |     |          |          |          |        |                                                                                                    |      |    |
| PLI                |                  | - 5     | 🖪 🕻 Файл т Правка т | Проверка | r <u>⊂</u> e | рвис -  |      |            | 1        | 75%     | ·   |       | -                                                                                                    | +                                                                                                    | +   |     | 4        |          |          |        | 3 4                                                                                                    | 7 -  | ¢  |
| F                  | R946C2           | -       | fx                  | 200      |              |         |      |            |          |         |     |       |                                                                                                    |                                                                                                    |     |     |          |          |          |        |                                                                                                    |      |    |
|                    | 1                |         | 2                   | 3        | 4            | 5       | 6    | 7 8        | 9        | 10      | 11  | 12    | 13                                                                                                    | 14                                                                                                    | 15  | 16  | 17       | 18       | 19       | 20     | 21                                                                                                    | 22   |    |
|                    |                  |         |                     |          |              |         |      |            |          |         |     |       |                                                                                                    |                                                                                                    |     |     |          |          |          |        |                                                                                                    |      |    |
|                    |                  |         |                     |          |              |         |      |            |          |         |     |       |                                                                                                    |                                                                                                    |     |     |          |          |          |        |                                                                                                    |      |    |
| 1                  |                  | -       |                     | 1        |              |         | -    |            | l n      |         |     | _     |                                                                                                    |                                                                                                    | 1 . | VDO |          |          | _        | ~      |                                                                                                    |      | _  |
| 3                  |                  |         |                     |          | cemet        | 7100    | -    | 44000      |          | I OM NH |     | 1     | сем                                                                                                    | 30                                                                                                    | нед | 2   | сем      | 22       | нед      | 3      | сем                                                                                                    | 30   | 1  |
|                    |                  |         |                     |          |              | Ë       | OTH  |            |          |         |     | 33    | ×                                                                                                    |                                                                                                    | 1   |     | ×        |          |          | 1      | ×                                                                                                    |      | Τ  |
|                    | Nº               | 1       | Название дисциплины |          |              | ê       | pag  | e e        | Re<br>F  |         | 2   |       | PHP                                                                                                    | XWX                                                                                                    |     |     | PHE      | XWX      |          |        | PHP                                                                                                    | XWX  |    |
|                    |                  | ~       |                     | ены      | 3            | 846     | BHE  | 2          | Hdo      |         | abo | 12    | a to                                                                                                    | 1460                                                                                                    |     | 15  | aT0      | 14ec     |          | 72     | a to                                                                                                    | 14ec |    |
|                    |                  |         |                     | MES      | Tet          | bco     | p co | ero<br>ero | дит      | ٥.      | d'a | KULM. | 6 op                                                                                                    | artie                                                                                                    | ٩   | ити | 6 op     | LIE .    | ٩        | KULM.  | 6 op                                                                                                    | E B  | 3  |
| 4                  |                  | 4       |                     | ě        | 39           | Ż       | Ŷ    | B B        | A        | 2       | C.a | Ъе    | Ла                                                                                                    | Ê                                                                                                    | ¥.  | Ъе  | Ц        | Ê        | 8        | Лe     | Ла                                                                                                    | Ê    |    |
| 5                  |                  | гсэ     |                     | -        |              | T T     | -    | -          | -        | -       | -   |       | - 1                                                                                                    |                                                                                                    |     | _   | <u> </u> | <u> </u> | -        | -      | -                                                                                                    | -    | Ť  |
| 8                  |                  | -       |                     |          | 1            |         | -    |            |          |         |     |       |                                                                                                    |                                                                                                    |     |     | 1        |          |          |        |                                                                                                    |      | +  |
| 0                  |                  |         |                     |          |              |         |      |            |          |         |     |       |                                                                                                    |                                                                                                    |     |     |          |          |          |        |                                                                                                    |      | t  |
| 1                  |                  |         | FOC: 0+0+0=0        |          |              |         |      |            |          |         |     |       |                                                                                                    |                                                                                                    |     |     | _        |          |          |        |                                                                                                    |      | -  |
| 2                  |                  |         |                     | /A       |              |         | 5 83 | 78         | 8        |         | 075 |       |                                                                                                    |                                                                                                    |     |     | -        |          |          |        |                                                                                                    |      |    |
| 3                  |                  |         |                     |          |              |         |      |            |          |         |     |       |                                                                                                    |                                                                                                    | -   |     |          |          |          |        |                                                                                                    |      |    |
| 0                  | 3                | . 8     |                     |          | 0            |         |      | 1          |          |         |     |       |                                                                                                    |                                                                                                    | 14  |     |          |          |          | -      |                                                                                                    |      |    |
| 1                  | _                |         |                     | -        | (            | T T     | -    | -          | -        | (       | ř – |       | -                                                                                                    | -                                                                                                    | -   | _   | -        | 6        | -        | -      | -                                                                                                    | -    | Ť  |
| 32                 |                  | FH      |                     |          | _            |         | -    |            | -        |         |     |       |                                                                                                    |                                                                                                    |     |     |          |          |          |        |                                                                                                    |      |    |
| 4                  |                  |         |                     | T        | Č            | TŤ      |      |            | 1        |         | -   |       |                                                                                                    |                                                                                                    |     |     | <u> </u> | ľ.       | ľ        |        |                                                                                                    | 1    | Ť  |
| 34                 |                  |         |                     | 1        |              |         |      |            |          |         |     |       |                                                                                                    |                                                                                                    | 1   |     |          |          |          | 1      |                                                                                                    |      | T  |
| 18                 |                  |         |                     |          |              |         |      |            |          |         |     |       |                                                                                                    |                                                                                                    |     |     | ĵ,       |          |          |        |                                                                                                    |      |    |
| 49                 |                  |         | FOC: 0+0+0=0        | 1        | _            |         |      |            |          |         |     |       |                                                                                                    |                                                                                                    |     |     |          | ~~~      | ~ .      |        |                                                                                                    |      | _  |
| 50                 |                  | -       |                     | -        | <u> </u>     | T T     | -    |            | r        | -       | -   | -     | -                                                                                                    | -                                                                                                    | -   | _   |          | <u> </u> | -        | -      | -                                                                                                    | -    | Ť  |
| 59                 | 8                |         |                     | -        | -            |         |      |            |          | -       | -   | -     | -                                                                                                    | -                                                                                                    | -   |     |          | -        | -        | -      |                                                                                                    | -    | t  |
| 59                 |                  |         |                     | -        | -            | -       |      |            | -        |         | -   |       |                                                                                                    | _                                                                                                    | -   | _   | -        | -        | _        | -      |                                                                                                    | -    | 1  |
| 30                 |                  |         |                     |          |              |         |      |            |          |         |     |       |                                                                                                    |                                                                                                    |     |     | 1        |          |          |        |                                                                                                    |      | Τ  |
| 31                 | 1                | опд     |                     | -+-26    | 0            | 22 - 20 | -    | 12         |          |         | 6   |       | 2                                                                                                    |                                                                                                    |     |     | -        | 20.0     | ()<br> } | 52 — S | 2 - A                                                                                                    |      | 1  |
| 32                 |                  | -       |                     | _        | 1            |         | _    |            | -        |         |     |       |                                                                                                    |                                                                                                    |     |     |          | -        |          |        |                                                                                                    |      | +  |
| 22                 | -                | 193     |                     | -        |              | 0.0     | _    |            |          |         |     |       | -                                                                                                    |                                                                                                    |     |     | 13       |          |          |        |                                                                                                    | -    | ł  |
| 27                 | -                | -       | FOC: 0+0+0=0        | -        |              |         | -    |            | <u>.</u> |         |     | -     |                                                                                                    |                                                                                                    | - 2 |     |          |          | _        |        |                                                                                                    | -    | -  |
| 38                 |                  | -       | 100.01010.0         |          | 6            |         | -    |            |          |         | -   |       |                                                                                                    |                                                                                                    |     |     |          |          |          |        |                                                                                                    |      | -  |
| 39                 |                  |         |                     |          | ř.           |         |      |            |          |         |     | 1 1   |                                                                                                    |                                                                                                    |     |     |          | 2        | 8        | 1      |                                                                                                    |      | T  |
| 16                 | 13               |         |                     | S        |              | 0.0     |      | 2          |          |         | 0   |       |                                                                                                    |                                                                                                    | - 3 |     | 1        |          |          |        |                                                                                                    |      |    |
| 47                 |                  |         |                     | -        | _            |         | -    | -          | 1        |         |     |       | -                                                                                                    | _                                                                                                    | -   | -   | -        | -        | -        | -      |                                                                                                    | _    | -  |
| 88                 |                  | C.II    |                     |          |              |         |      |            | 1        | 8       | č į |       |                                                                                                    |                                                                                                    |     |     | R.       |          | E i      | 8 8    | <u>t</u> 3                                                                                                    |      | 1  |
| 70                 |                  | СД      |                     |          | 8            | 12 1    | 1    | 22         |          |         | 10  | 1     | 1                                                                                                    | 1                                                                                                    | - 3 |     | 2        | 8        |          | 8 3    | 5 B                                                                                                    |      | Т  |
| 10                 |                  | •       |                     |          | 8            | 18 1    | 1    | 1          |          |         | ũ . |       | 1                                                                                                    |                                                                                                    | - 6 |     | ŝ        |          | 1        | -      | 6 8                                                                                                    |      | t  |
| 24                 |                  |         |                     |          | 8            | 10      |      | 33         |          |         | 8   |       |                                                                                                    |                                                                                                    | - 8 |     | (E       |          |          |        |                                                                                                    |      | T  |
| 25                 |                  |         | FOC: 0+0+0=0        | SNO.     |              |         |      |            |          |         |     |       |                                                                                                    |                                                                                                    |     |     |          |          |          |        |                                                                                                    |      |    |
| 26                 |                  |         |                     | -        | 8            |         |      |            |          |         | _   |       |                                                                                                    | _                                                                                                    | _   |     |          |          |          |        |                                                                                                    |      |    |
| 27                 |                  |         |                     |          | 1            |         |      |            | C        |         | 2   |       |                                                                                                    |                                                                                                    |     |     | 3        |          |          |        |                                                                                                    | 2    | +  |
| 4                  | 10.              |         |                     | 1 A A    |              | 12      |      |            | T        |         |     |       |                                                                                                    | -                                                                                                    | 1   |     | 2        |          |          |        |                                                                                                    |      | 1  |
| 56                 |                  | Bceroin | οСД                 |          |              |         |      |            |          |         |     |       |                                                                                                    |                                                                                                    |     |     |          |          |          |        |                                                                                                    |      | T  |
| 57                 |                  | сд.дс   |                     |          |              |         | -    |            |          |         | 20  |       |                                                                                                    |                                                                                                    |     |     |          | 24       |          |        |                                                                                                    |      |    |
| 58                 |                  |         |                     |          |              | 1. 11   |      |            |          |         |     |       |                                                                                                    |                                                                                                    |     |     | 5.       |          |          |        |                                                                                                    |      | Ι  |
| 8                  |                  |         |                     | 11.1     |              | 5       |      |            |          |         |     |       |                                                                                                    |                                                                                                    |     |     |          |          |          |        |                                                                                                    |      | I  |
| And in case of the |                  |         |                     |          |              |         |      |            |          |         |     |       | and the second second se | and the second second s |     |     | _        |          |          | _      | and the second second se |      | л₽ |

Рисунок 12 Лист «План»

В каждом семестре указывается объем часов по четырем видам занятий:

Лекций – лекциям;

Лабораторных – лабораторным занятиям;

Практических – практическим занятиям;

КСР -контроль самостоятельной работе студентов.

Каждая дисциплина закрепляется за кафедрой путем указания в столбце 68 («Закрепленная кафедра») ее кода в соответствии с таблицей листа «Каф».

Формы контроля указываются путем перечисления без знаков препинания семестров контроля. При этом 10, 11, 12, 13 и 14 семестры заменяются соответственно латинскими буквами A, B, C, D, E.

Каждой дисциплине цикла присваивается шифр, состоящий из аббревиатуры цикла и, через точку, компонента цикла (Ф – федеральный, Р – региональный, В - выборный), а также ее порядкового номера в цикле. Шифр формируется автоматически при заполнении строки дисциплины.

Заполнение листа «План» может осуществляться в двух режимах: с установленной или снятой автофильтрацией строк. В первом случае отображаются все пустые строки циклов дисциплин. Во втором – ввод наименования следующей дисциплины в последнюю видимую строку приводит к появлению новой (следующей) пустой строки. Второй режим более удобен с точки зрения обозреваемости листа «План». Переключение между этими режимами

осуществляется нажатием кнопки 🔛 «Включить/выключить автофильтрацию строк листа План» встроенной панели инструментов.

Допускается разбиение дисциплин на разделы. Допустим, необходимо ввести наименование дисциплины и разбить ее на два раздела, каждый из которых предполагается закрепить за разными кафедрами.

Заполняем последовательно необходимое количество строк дисциплин (Рисунок 13). Устанавливаем курсор в строку наименования дисциплины и нажимаем кнопку Сделать строку заголовком» встроенной панели инструментов. Текущая строка форматируется как заголовок дисциплины с шифром ОПД.Ф.1, а следующая строка – как ее раздел, имеющий шифр ОПД.Ф.1.1 (Рисунок 14). Для отмены этого действия нужно нажать кнопку Убрать заголовок».

| PLI | 1 <b>11 11 11 11</b> | 🕴 💼 🕻 Файл 🛪 Правка 🛪 Проверка 🛪 Серви                      | 1C = 🕂   |         | 1 2              | 10              | 00%     | - 600         | + •        |          | •           |              | 18   | 5-     | (~ +         | 0            | кно 🕶 | Ŧ      |
|-----|----------------------|-------------------------------------------------------------|----------|---------|------------------|-----------------|---------|---------------|------------|----------|-------------|--------------|------|--------|--------------|--------------|-------|--------|
|     | R1C1 -               | <b>∱</b><br>2                                               | 3        | 4       | 5                | 6               | 7       | 8             | Сде.       | пать стр | оку заго    | ловког       | 1 15 | 16     | 17           | 18           | 19    | 20     |
| 1   |                      |                                                             |          | 1       |                  |                 |         |               |            |          |             |              |      |        |              |              |       |        |
| 2   |                      |                                                             | По       | ) cemec | грам             |                 | Ча      | СОВ           | B          | том чи   | сле         |              | 1 ĸ  | урс    |              |              |       |        |
| 3   |                      |                                                             |          |         | 1022             | _               |         |               |            |          |             | 18           | нед  | 2      | CeM          | 17           | нед   | 3      |
| 4   | N≌                   | Название дисциплины                                         | Экзамены | Зачеты  | Курсовые проекты | Курсовые работы | Всего   | Bcero no FOCy | Аудиторные | KCP      | Сам. работа | Практических | KCP  | Лекций | Лабораторных | Практических | KCP   | Лекций |
| 380 |                      | Всего по циклу                                              | 3        | 4       |                  |                 | 682     | 682           | 355        |          | 327         | 54           |      | 34     | 51           |              |       | 54     |
| 381 | 1560                 | опд                                                         | Цикл     | общепр  | офес             | сион            | нальны» | дисцип        | лин        |          |             |              | x    |        |              |              |       | X      |
| 382 | ОПД.Ф.1              | Психология                                                  |          |         |                  |                 |         |               |            |          |             |              |      |        |              |              |       | 1      |
| 383 | ОПД.Ф.2              | Введение в профессионально-<br>педагогическую специальность | 3        |         |                  |                 | 70      | 70            | 36         |          | 34          |              |      |        |              |              |       | 18     |
| 384 | ОПД.Ф.З              | Возрастная физиология и<br>психофизиология                  | 3        |         |                  |                 | 100     | 100           | 54         |          | 46          |              |      |        |              |              |       | 36     |
| 385 | ОПД.Ф.4              | Общая психология                                            | 2        |         |                  |                 | 120     | 120           | 68         |          | 52          |              |      | 34     |              | 34           |       |        |
| 386 | ОПД.Ф.5              | Психология профессионального                                | 5        |         |                  |                 | 100     | 100           | 54         |          | 46          |              |      |        |              |              |       |        |

Рисунок 13 Разбиение на разделы (до)

При этом в строку заголовка переносятся формы отчетности и часы раздела. Если разделов несколько, то формы отчетности объединяются, а часы суммируются.

Чтобы правильно отформатировать второй раздел дисциплины переходим в строку 384 и нажимаем кнопку (Сделать строку разделом» (Рисунок 14). Отмена этой операции осуществляется нажатием кнопки (Убрать раздел дисциплины».

Если данные по контролю и часам в строках разделов дисциплин вносятся после их преобпазования в разделы, то необходимо заполнить эти данные в строках разделов дисциплин и, по готовности, нажать кнопку ш «Рассчитать данные заголовков» чтобы рассчитать сводные данные по дисциплине (формы контроля по семестрам и часы по видам занятий). Авторасчет производится и после нажатия любой из вышеперечисленных кнопок со стрелками.

При использовании указанных кнопок нужно быть осторожным чтобы не потерять данные. Именно, при создании заголовка теряются все данные по формам контроля и часам текущей строки. Если «убрать» первый раздел дисциплины, то с ним «исчезнут» остальные разделы вместе с заголовком (станут самостоятельными дисциплинами).

| PLI | i 🖬 🎽 📕 😂  | 🕴 🌆 🕻 Файл 🛪 Правка 🔹 Про <u>в</u> ерка 🔹 <u>С</u> ерви     | ic 🔻 📫 🕌 |        | 1               | 10              | 00%     | -             | • • •      |        | 4 🖩         |              |        | 9 -    | C            |
|-----|------------|-------------------------------------------------------------|----------|--------|-----------------|-----------------|---------|---------------|------------|--------|-------------|--------------|--------|--------|--------------|
| 1   | R386C2 🚽 👻 | 🏂 Психология профессиональног                               | о образо | зания  |                 |                 |         |               |            | 10     | 0           |              |        | 10     |              |
|     | 1          | 2                                                           | 3        | 4      | 5               | 6               | 7       | 8             | 9          | Сде    | лать стр    | оку ра       | зделом | 16     | 17           |
| 1 2 | -          |                                                             | Πο       | семес  | трам            |                 | Ча      | СОВ           | в          | том чи | сле         | 10           | 1 к    | ypc    |              |
| 3   |            |                                                             |          |        | 5               | 9226            |         |               |            |        |             | 10           | Т      | 2      |              |
| 4   | N≏         | Название дисциплины                                         | Экзамены | Зачеты | Курсовые проект | Курсовые работы | Bcero   | Всего по ГОСу | Аудиторные | KCP    | Сам. работа | Практических | KCP    | Лекций | Лабораторных |
| 380 |            | Всего по циклу                                              | 3        | 4      |                 |                 | 682     | 682           | 355        |        | 327         | 54           |        | 34     | 51           |
| 381 | 1560       | опд                                                         | Цикл о   | бщепр  | офес            | сио             | нальны» | дисциг        | лин        |        |             |              |        |        |              |
| 382 | ОПД.Ф.1    | Психология                                                  | 2335     |        |                 |                 | 390     | 390           | 212        |        | 178         |              |        | 34     |              |
| 383 | ОПД.Ф.1.1  | Введение в профессионально-<br>педагогическую специальность | 3        |        |                 |                 | 70      | 70            | 36         |        | 34          |              |        |        |              |
| 384 | ОПД.Ф.1.2  | Возрастная физиология и<br>психофизиология                  | 3        |        |                 |                 | 100     | 100           | 54         |        | 46          |              |        |        |              |
| 385 | ОПД.Ф.1.3  | Общая психопогия                                            | 2        |        |                 |                 | 120     | 120           | 68         |        | 52          |              |        | 34     |              |
| 386 | ОПД.Ф.1.4  | Психология профессионального                                | 5        |        |                 |                 | 100     | 100           | 54         |        | 46          |              |        |        |              |

Рисунок 14 Разбиение на разделы (после)

Заголовок дисциплины, в отличие от ее разделов, закреплять за кафедрой не нужно.

В столбец «Всего по ГОСу» вводится количество часов ГОСа, отводимое на дисциплину из общего числа часов на соответствующий цикл. Если в ГОСе указано конкретное количество часов на дисциплину, то именно оно и должно стоять в этом столбце. В любом случае сумма часов дисциплин цикла «по ГОСу» должна совпадать с нормативным значением. Если это условие нарушено, цикл считается «разбалансированным». При этом в листе «Нормы» будет отображена аббревиатура соответствующего цикла (Рисунок 15).

23 Несбалансированные циклы: ГСЭ -----Рисунок 15 Несбалансированные циклы

Указанное требование не относится к реальному числу часов на дисциплины и циклы, которые могут отклонятся от «ГОСовских» в пределах нормы: 10% для дисциплины и 5% для цикла (не блока).

Если отклонение реальных часов на дисциплину от «ГОСовских» недопустимо, ячейка с реальной суммой «подсвечивается» (Рисунок 16).

| ГСЭ.Ф.1 | Иностранный язык             | 4 | 123      |  | 340 | 340 | 175 | 165 |
|---------|------------------------------|---|----------|--|-----|-----|-----|-----|
| ГСЭ.Ф.2 | Физическая культура          |   | 12345678 |  | 414 | 414 | 414 |     |
| ГСЭ.Ф.3 | Отечественная история        | 1 |          |  | 108 | 140 | 54  | 54  |
| ГСЭ.Ф.4 | Русский язык и культура речи |   | 1        |  | 80  | 80  | 36  | 44  |
| ГСЭ.Ф.5 | Философия                    | 2 |          |  | 100 | 100 | 68  | 32  |
| ГСЭ.Ф.6 | Экономика                    | 1 |          |  | 100 | 100 | 72  | 28  |

Рисунок 16 Недопустимое отклонение часов на дисциплину

В каждый из выборных блоков вносится полная информация по одной (первой) дисциплине, а для остальных указывается только наименование и закрепленная кафедра.

Каждый из блоков «по выбору» может содержать до семи альтернативных дисциплин. При этом все параметры этих дисциплин, кроме закрепленной кафедры, автоматически совпадают (Рисунок 17). Предполагается, что для студента обязательной является одна из дисциплин такого блока.

| 62 |   | ГСЭ.В1 Дисциплины по выбору             |   |  |      |    |     |     |
|----|---|-----------------------------------------|---|--|------|----|-----|-----|
| 63 | 1 | Актуальные проблемы культуры xx<br>века | 4 |  | 70   | 70 | 34  | 36  |
| 64 | 2 | Логика                                  | 4 |  | 70   | 70 | 34  | 36  |
| 65 |   |                                         |   |  |      |    |     |     |
| 66 |   |                                         |   |  |      |    |     |     |
| 67 |   |                                         |   |  |      |    |     |     |
| 68 |   |                                         |   |  |      |    |     |     |
| 69 |   |                                         |   |  |      |    |     |     |
| 70 | 3 | Bcero                                   | 1 |  | 70   | 70 | 34  | 36  |
| 71 |   |                                         |   |  | 100% | OK | 49% | 51% |

Рисунок 17 Блок дисциплин по выбору студента

Альтернативные дисциплины следует приводить в любом случае, даже если в «оперативном» учебном плане оставлена одна выбранная студентами дисциплина.

После всех циклов дисциплин в листе «План» приведена сводная таблица данных (Рисунок 18), которую в просторечии иногда называют «Подвалом».

| Обязательных уч. часов в неделю - физ-ра / физ-ры | 25 / 4 |   |     | 21 | 1 4 | 26    | / 4 |     | 26 . | / 4 |     |   |
|---------------------------------------------------|--------|---|-----|----|-----|-------|-----|-----|------|-----|-----|---|
| Обязательных экзаменов                            | 41     | 5 | Нед | 2  | 4   | Нед 🤇 | 3 5 | Нед | 3    | 4   | Нед | 3 |
| Обязательных зачетов                              | - 39   | 4 |     |    | 3   |       | 5   |     |      | 5   |     |   |
| Обязательных курсовых проектов                    |        |   |     |    |     |       |     |     |      |     |     |   |
| Обязательных курсовых работ                       | 5      |   |     |    |     |       |     |     |      |     |     |   |
|                                                   |        |   |     |    |     |       |     |     |      |     |     |   |

Здесь можно увидеть:

- часы аудиторной нагрузки: обязательные без Физической культуры и отдельно по Физической культуре;
- количество обязательных экзаменов, зачетов, курсовых проектов и курсовых работ.

Автоматически контролируется соответствие количества экзаменов и недель на них. В приведенном примере красным фоном ячейки отмечены экзамены, для которых не хватает времени (сессионных недель), предполагается, что на один экзамен требуется 3 дня. Такой же эффект получим в случае, когда суммарное количество экзаменов в году превысит 10.

При заполнении листа «План» следует учитывать следующее:

- нумерация дисциплин федерального компонента в РУП и в ГОС может не совпадать;
- при наборе наименований дисциплин федерального компонента недопустимо применение аббревиатур или сокращений, кроме случаев, предусмотренных ГОС ВПО;
- если длина наименования дисциплины превышает 250 символов, то в файле РУП запоминаются только первые 250 символов;
- для проверки орфографии в наименованиях дисциплин используйте пункт «Орфографии в наименованиях дисциплин» меню «Проверка» встроенной панели инструментов;
- для того чтобы формы контроля по дисциплине «Физическая культура» не учитывались при подсчете обязательных, эту дисциплину необходимо пометить при помощи копки исключить или включить учет форм контроля по текущей дисциплине в сумме обязательных, при этом шифр дисциплины помечается цветом (Рисунок 16);
- для того чтобы аудиторная нагрузка по дисциплине «Физическая культура» учитывалась отдельно от средней недельной нагрузки, необходимо чтобы наименование данной дисциплины было верно внесено при заполнении РУП;
- в РУП магистра в цикл НИРМ вносится только научно-исследовательская работа в семестре (причем в семестрах обязательно должны быть проставлены часы, хотя бы на КСР). В листе Нормы, часы, выделенные по плану на НИРМ, представлены как сумма часов блока НИРМ листа План и произведение суммы количества недель на подготовку магистерской диссертации и практики на 54 часа в неделю. Данная структура НИРМ полностью отвечает требованиям приказа № 62 от 22.03.2006 г. «Об образовательной программе высшего профессионального образования специализированной подготовки магистров».

- под обозначением КСР понимается контроль самостоятельной работы студентов. Если такой вид работ в плане не предусмотрен, то эти столбцы не заполняются (оставляются пустыми);
- макеты РУП, имеющиеся в пакете GosInsp, позволяют формировать учебные планы с сокращенными сроками обучения за счет указания переаттестованных форм контроля и часов в соответствующих столбцах листа «План», однако для проверки в ИМЦА нужно представлять РУП с полным сроком обучения, кроме тех случаев, когда обучение проводиться ТОЛЬКО с сокращенным сроком.

Если при создании нового учебного плана выбрать в окне «Циклы дисциплин» стандартное заполнение для ГОС-3(М) или ГОС-3(І) лист «План» будет перестроен согласно требованиям ΦΓΟС ΒΠΟ.

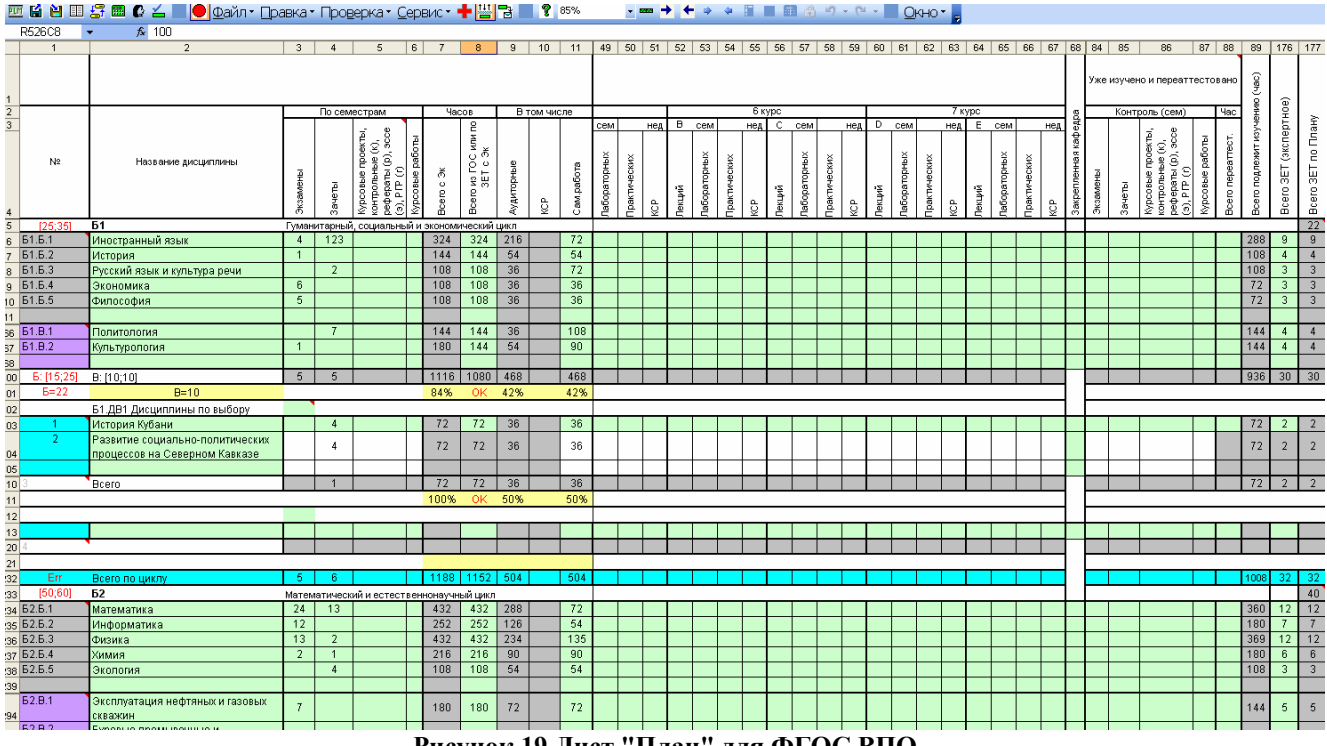

Рисунок 19 Лист "План" для ФГОС ВПО

По готовности РУП воспользуйтесь пунктом «Глобальная проверка (без орфографии)» меню «Проверка» встроенной панели инструментов во избежание технических ошибок набора.

Форма глобальной проверки (Рисунок 20) содержит несколько вкладок. На каждой из этих вкладок собраны однотипные параметры проверки. Для того, чтобы выбрать какие из этих параметров отслеживать при проверке нужно снять или восстановить соответствующий параметру флажок.

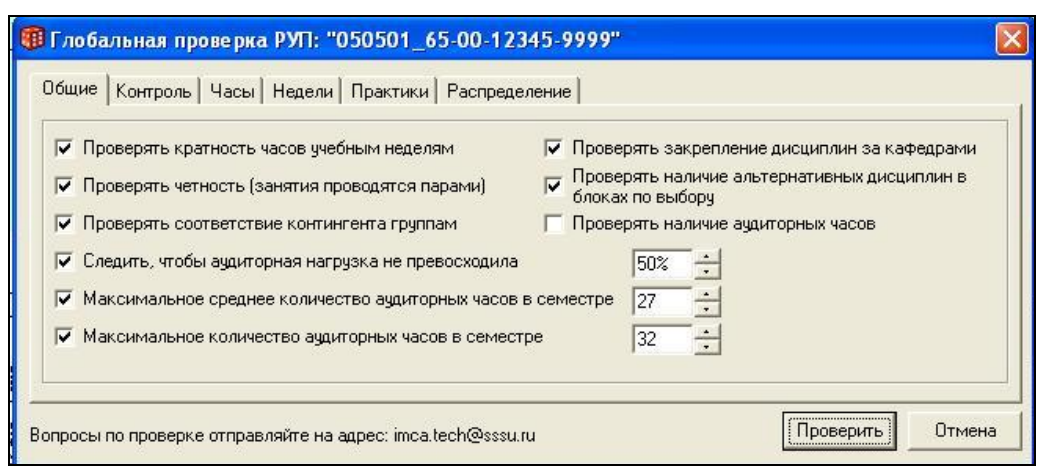

Рисунок 20 Глобальная проверка

Использование глобальной проверки часто приводит к возникновению вопросов по поводу правомерности тех или иных показателей. Например, доли аудиторной нагрузки. В связи с этим поясняем, что все значения формы проверки являются изменяемыми параметрами, которые исходно устанавливаются в наиболее часто применяемые в вузах или нормативные значения. В частности, доля аудиторной нагрузки не регламентируется нормативными документами и, следовательно, не проверяется при анализе РУП на соответствие ГОС ВПО.

Макеты РУП наделены и другими видами проверок, которые могут оказаться полезными при подготовке РУП к использованию в учебном процессе. Например, при наличии нескольких РУП по одной и той же специальности для разных курсов обучения имеет смысл воспользоваться проверкой согласованности по всем дисциплинам, что позволит выявить есть ли различия в изучении дисциплин федерального компонента.

## 2.3 Лист «Спец»

В Листе «Спец» содержится информация, относящаяся к планированию практик (для макета Mainp\*2009.xls), дипломной работы, итоговых междисциплинарных экзаменов по специальности (ГЭК) (Рисунок 21).

Практика может быть запланирована с учетом нормативных требований вуза: соответствующие часы могут быть выделены «на студента», «на студента в неделю», «на (под)группу» или «на (под)группу в неделю».

Учебная практика теперь может получить наименование, кроме того, она теперь не переносится в лист «Спец» автоматически. Недели учебных практик необходимо указывать вручную. Список учебных и производственных практик расширен (для геологов).

Если общее количество недель на практики листа «Спец.» не совпадает с соответствующим значением недель по ГОС в листе «Нормы», то в листе «Спец.» присутствует надпись «Неверно».

Важно внести в этот лист правильное количество недель на практики, так как в противном случае неверно будет указано общеее количество недель на практики по плану в листе «Нормы».

|    | 1 2 3 4                          | 5                 | 6 7            | 8    | 9     | 10                  | 11      | 12    | 13        | 14     | 15         | 16               | 17                      | 18    |
|----|----------------------------------|-------------------|----------------|------|-------|---------------------|---------|-------|-----------|--------|------------|------------------|-------------------------|-------|
| 1  |                                  |                   |                |      | Спе   | шіальные вняы работ |         |       |           |        |            |                  |                         |       |
| 2  |                                  |                   |                |      | -     |                     |         |       |           |        |            |                  |                         |       |
| з  | Дипломники                       |                   | Студентов      | 52   |       |                     |         |       | Учебная   | практ  | ка         |                  |                         |       |
| 4  | Вид работы                       | Часов на студ     | Трудоемкость   | Каф. |       | Buð                 | Cem.    | DVT.  | Студентов | Heð.   | Закр.каф.  | Трудоемкость     | Норматие                | Часов |
| 5  | Руководство                      | 24.0              | 1248           | 30   |       |                     | 1       | 4     | 51        |        |            |                  | на (под)группу в неделю | 36    |
| 6  | Рецензирование                   | 2.0               | 104            | 32   |       |                     | 2       | 4     | 61        | 4      |            | 576              | на (под)группу в неделю | 36    |
| 7  | Консультации по                  |                   |                |      |       |                     | 3       | 4     | 52        |        |            |                  | на (под)группу в неделю | 36    |
| 8  | БЖД                              | 1.0               | 62             | 5    |       |                     | 4       | 4     | 52        | 4      |            | 5/6              | на (под)группу в неделю | 36    |
| 9  | Применение ЗВМ                   | 1.0               | 02             | 19   |       |                     | 0       | 4     | 52        | 4      | -          |                  | на (под)группу в неделю | 30    |
| 10 |                                  |                   |                | 2    |       |                     | 7       | 4     | 52        | 1      |            |                  | на (под)группу в неделю | 30    |
| 12 |                                  |                   | 2              | 8    |       |                     | 8       | 4     | 52        | 5      |            |                  | на (под)группу в неделю | 36    |
| 13 |                                  |                   | ·              | 1    |       |                     | 9       | 4     | 52        |        |            |                  | на (под)группу в неделю | 36    |
| 14 |                                  |                   | 2              | 3    | 1     |                     | 10      | 4     | 52        | £ 5    | 9          |                  | на (под)группу в неделю | 36    |
| 15 |                                  |                   |                |      | 1     |                     | 11      |       |           |        |            |                  | на (под)группу в неделю | 36    |
| 16 |                                  |                   |                |      | 1     |                     | 12      |       |           |        |            |                  | на (под)группу в неделю | 36    |
| 17 |                                  |                   |                | 122  |       | 9                   | 87 - AA |       | Итого     | 8      |            |                  |                         | 20    |
| 18 | Председатель ГАК                 | 1.00              | 52             | 32   |       |                     | -       |       | 20<br>20  |        |            |                  | Ś.                      |       |
| 19 | Члены ГАК                        |                   |                |      |       | 28                  |         |       | N         | Другие | eudu (проь | ізводственных) п | Jakmuk                  |       |
| 20 | 1                                | 0.50              | 26             | 30   |       | Buð                 | Cem.    | TVT . | Студентов | Hed.   | Закр.каф.  | Трудоемкость     | Норматие                | Часов |
| 21 | 2                                | 0.50              | 26             | 30   |       | Технологическая     | 6       | 4     | 52        | 4      | 10.00      | 288              | на (под)группу в неделю | 18    |
| 22 | 3                                | 0.50              | 26             | 30   |       | Педагогическая      | 8       | 4     | 52        | 7      |            | 504              | на (под)группу в неделю | 18    |
| 23 | 4                                | 0.50              | 26             | 30   |       | Педагогическая      | 9       | 4     | 52        | 4      |            | 288              | на (под)группу в неделю | 18    |
| 24 | 6                                | 0.60              | 26             | 30   |       |                     | 8       |       | 12.       | 8 8    |            |                  | на (под)группу в неделю | 18    |
| 20 | 8                                | 0.50              | 20             | 30   |       |                     | -       |       |           |        |            |                  | на (под)группу в неделю | 18    |
| 20 | ,                                | 0.50              | 26             | 10   |       |                     |         | _     |           | \$ ×   |            |                  | на (под)группу в неделю | 10    |
| 28 | Итого                            | 33                | 1716           | 10   |       |                     | -       |       |           | -      | -          |                  | на (под)группу в неделю | 18    |
| 20 | สีของออกมันอาสาร์ เสาะสีบอน จากส | Decara de Hordeni | Смидежесе      | 52   | 1     |                     |         |       | -         | -      |            |                  | на (под)группу в неделю | 19    |
| 30 | Bud na5omu                       | Vacoe wa cawa     | Тахдовитоста   | Kach | Kach  |                     |         |       | 0         | -      |            |                  | на (под)группу в неделю | 18    |
| 31 | Председатель                     | 1                 | 52             | 32   | Turp. |                     |         | -     |           | 5 - 5  |            |                  | на (под)группу в неделю | 18    |
| 32 | Лекции                           |                   | 14             | 30   |       |                     |         |       | l i       |        |            |                  | на (под)группу в неделю | 18    |
| 33 | Члены ГЭК                        |                   |                | 3    |       |                     |         |       |           | 1      | -          |                  | на (под)группу в неделю | 18    |
| 34 | 1                                | 0.6               | 26             | 30   |       |                     |         |       |           |        |            |                  | на (под)группу в неделю | 18    |
| 35 | 2                                | 0.5               | 26             | 30   |       |                     |         |       |           |        |            |                  | на (под)группу в неделю | 18    |
| 36 | 3                                | 0.5               | 26             | 30   | Ē.    |                     |         |       |           |        |            |                  | на (под)группу в неделю | 18    |
| 37 | 4                                | 0.5               | 26             | 30   |       |                     |         |       |           |        |            |                  | на (под)группу в неделю | 18    |
| 38 | 6                                | 0.6               | 26             | 19   |       |                     |         |       |           |        |            |                  | на (под)группу в неделю | 18    |
| 39 | 6                                | 0.6               | -              | 2    |       |                     |         | _     | -         | 1      | -          |                  | на (под)группу в неделю | 18    |
| 40 |                                  | 0.5               |                |      | -     |                     | 40      | 0     | 50        | 5      | -          | 280              | на (подугруппу в неделю | 18    |
| 41 | 8                                | 0.5               | For any server | E    | E     | преддиотомная       | 10      | 4     | 52        | 5      | -          | 200              | на студента в неделю    |       |
| 42 | Дежурство                        | часов на гр.      | 1 pynn 2222    | 00   | 0     |                     |         |       | -         | 5 - S  | 2          |                  | на студента в неделю    | 1     |
| 43 | 1                                | 3                 | 156            | 30   |       |                     |         |       | -         | -      |            |                  | на студента в неделю    | 1     |
| 45 | 2                                | Итого             | 508            | 30   |       |                     |         | _     | Idvara    | 20     | Hananua    |                  | па отудента в неделю    | 1 1   |
| 40 |                                  | MIDIO             | 000            |      |       |                     |         |       | mioro     | 20     | перерно    |                  |                         |       |

Рисунок 21 Лист "Спец"

В макете Manpl\*2010.xls информация о практиках перенесена в отдельный лист «Практики». Соответственно изменился внешний вид листа «Спец». Теперь в этом листе появилась таблица «Курсовые работы и проекты». В эту таблицу автоматически переносятся наименования дисциплин, по которым запланированы курсовые работы и проекты, и здесь же можно запланировать распределение студентов, при наличии контингента, по кафедрам.

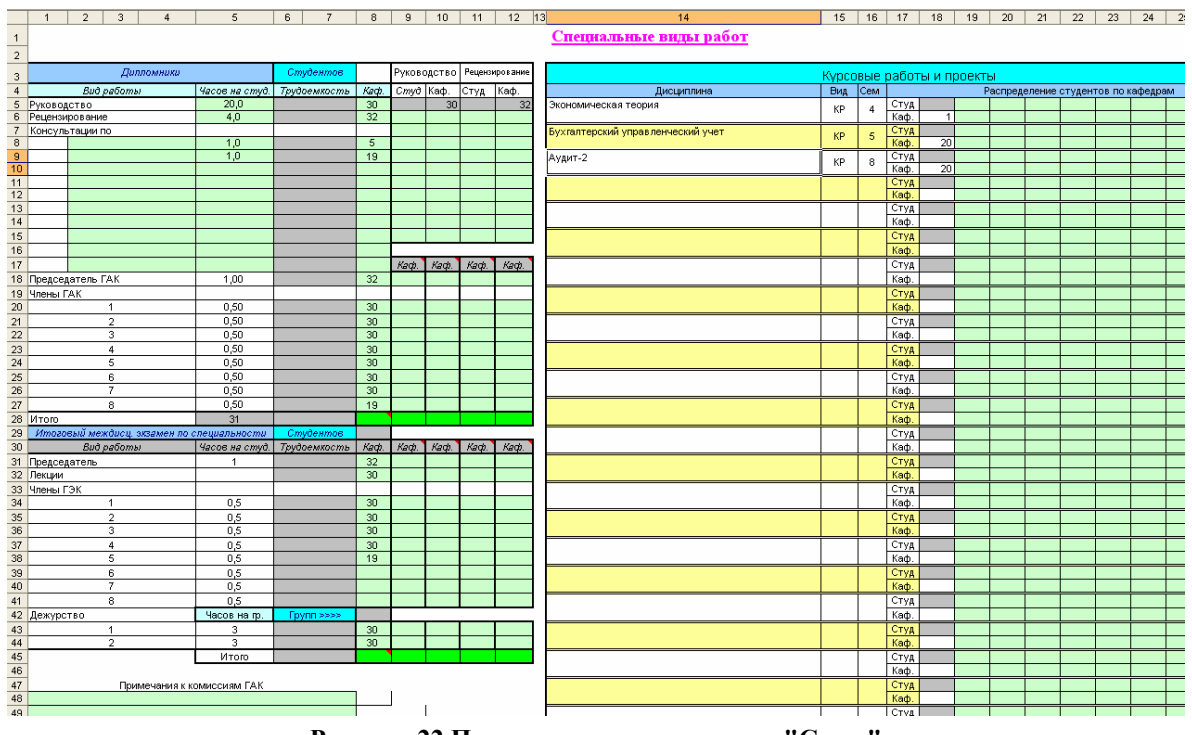

Рисунок 22 Последняя редакция листа "Спец."

# 2.4 Лист «Практики»

В Листе «Практики» содержится информация, относящаяся к планированию практик (Рисунок 23) в макете Manpl\*2010.xls.

Практика может быть запланирована с учетом нормативных требований вуза: соответствующие часы могут быть выделены «на студента», «на студента в неделю», «на (под)группу» или «на (под)группу в неделю». Кроме того, в том случае если за одной и той же практикой закреплены две кафедры можно планировать эту практику дважды, а затем нажав на кнопку исключить недели второй практики из общей суммы.

Учебная практика теперь может получить наименование, кроме того, она теперь не переносится в лист «Практики» автоматически. Недели учебных практик необходимо указывать вручную. Список учебных и производственных практик расширен (для геологов).

Если общее количество недель на практики листа «Спец.» не совпадает с соответствующим значением недель по ГОС в листе «Нормы», то в листе «Спец.» присутствует надпись «Неверно». Важно внести в этот лист правильное количество недель на практики, так как в противном случае неверно будет указано общеее количество недель на практики по плану в листе «Нормы».

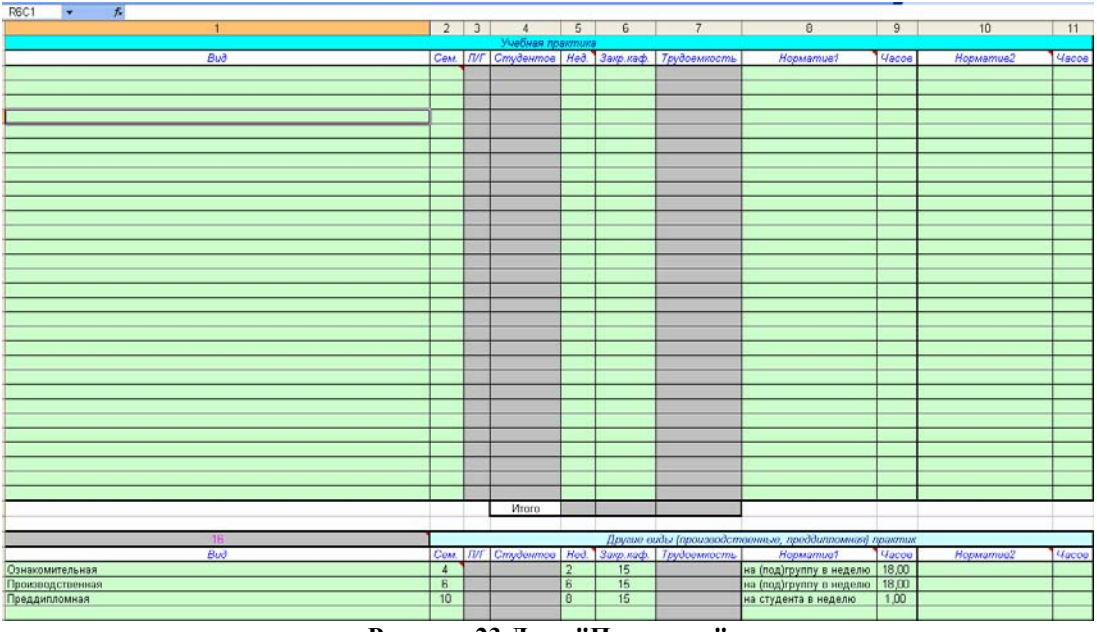

Рисунок 23 Лист "Практики"

# 2.5 Лист «Нормы»

В Лист «Нормы» (Рисунок 24) вносится следующая информация:

- количество недель на виды работ по ГОС (теоретическое обучение, экзаменационные сессии, ...);
- нормы часов на различные виды при помощи меню «Файл» → «Настроить»;
- среднее количество студентов в группе (можно оставить по умолчанию);
- количество часов на циклы дисциплин по ГОС;
- зачетные единицы трудоемкости;
- элементарная проверка корректности заполнения плана и выполнение требований ГОС;
- код основной закрепленной за специальностью кафедры;
- аббревиатура факультета (подразделения), к которому относится специальность (направление);
- дата утверждения государственного образовательного стандарта, на основании которого составлен учебный план;
- год начала подготовки по данной специальности.

В столбце 6 таблицы «Нормы часов по циклам (теоретическое обучение) указано отклонение общего числа часов по циклам от соответствующих часов по стандарту. Макет ГОС ВПО предполагает допустимое отклонение в 5%, что идентифицируется условным форматированием

ячеек (изменением цвета фона). Если в ГОС ВПО разрешается другое отклонение, не обращайте внимания на это предупреждение.

| _        |                                                                                              |                                                 |                                                   | 7700       |              |                    |  |  |  |  |  |  |  |
|----------|----------------------------------------------------------------------------------------------|-------------------------------------------------|---------------------------------------------------|------------|--------------|--------------------|--|--|--|--|--|--|--|
|          | 1                                                                                            | 2                                               | 3                                                 | 4          | 5            | 6                  |  |  |  |  |  |  |  |
| 1        | Нормы часов (контр                                                                           | оль)                                            | 2                                                 | Нормы      | ы недель     |                    |  |  |  |  |  |  |  |
|          | Вид работы                                                                                   | Часов на                                        | Buð                                               | Недель     | Недель       | ЗЕТ/КРЕДИТОВ       |  |  |  |  |  |  |  |
| 2        | 24.5.004-01                                                                                  | смудента                                        |                                                   | us roca    | по/влану     |                    |  |  |  |  |  |  |  |
| з        | Экзамен                                                                                      | 0.35                                            | Теоретическое<br>обучение                         | 149        | 149          | 270/000 5          |  |  |  |  |  |  |  |
|          | Зачет                                                                                        | 0.25                                            | Экзаменационны                                    | 27         | 27           | 276/303.0          |  |  |  |  |  |  |  |
| 4        | Dura un da aux                                                                               |                                                 | е сессии                                          |            | -            | 040                |  |  |  |  |  |  |  |
| 5        | диплом (тах)                                                                                 | 30                                              | итоговая<br>Аттестация                            |            |              | 0/0                |  |  |  |  |  |  |  |
| 6        | Курсовой проект                                                                              | 4                                               | Учебная<br>практика, Другие                       | 28         | 28           | 42/42              |  |  |  |  |  |  |  |
| 7        | Курсовая работа                                                                              | 3                                               | Дипл. раб. или                                    | 17         | 17           | 25.5/25.5          |  |  |  |  |  |  |  |
|          | Итоговый                                                                                     | 2                                               | Гос. Экзамены                                     | 1          | 1            | 1.5/1.5            |  |  |  |  |  |  |  |
| 8        | междисциплинарный экзамен                                                                    |                                                 | 29                                                |            |              |                    |  |  |  |  |  |  |  |
|          | Среднее по учебному<br>заведению количество                                                  | 21.00                                           | Каникулы                                          | 38         | 38           |                    |  |  |  |  |  |  |  |
| 9        | студентов в группе                                                                           | 000                                             | 0.47 000                                          |            |              |                    |  |  |  |  |  |  |  |
| 10       | пона средн. нед. загрузка (час)                                                              | 200                                             | 34/1339                                           |            |              |                    |  |  |  |  |  |  |  |
| 11       |                                                                                              |                                                 |                                                   |            |              |                    |  |  |  |  |  |  |  |
| 12       | Нормы часов по циклам (теоретическое обучение)                                               |                                                 |                                                   |            |              |                    |  |  |  |  |  |  |  |
| 0000     | Цикл Часов по Часов по Отклонение, %                                                         |                                                 |                                                   |            |              |                    |  |  |  |  |  |  |  |
| 13       | 3 ГОСу Плану                                                                                 |                                                 |                                                   |            |              |                    |  |  |  |  |  |  |  |
| 14       | Цикл общих гуманитарных и соц                                                                | 1644                                            | 2.75%                                             |            |              |                    |  |  |  |  |  |  |  |
| 15       | Цикл общих математических и е                                                                | 682                                             | -2.57%                                            |            |              |                    |  |  |  |  |  |  |  |
| 16       | Цикл общепрофессиональных,                                                                   | 1560                                            |                                                   |            |              |                    |  |  |  |  |  |  |  |
| 17       | Цикл специальных дисциплин                                                                   | 4784                                            | -0.54%                                            |            |              |                    |  |  |  |  |  |  |  |
| 18       | Дисциплины специализации                                                                     | 300                                             |                                                   |            |              |                    |  |  |  |  |  |  |  |
| 19       | Факультативы                                                                                 | 450                                             |                                                   |            |              |                    |  |  |  |  |  |  |  |
| 20       | Резерв                                                                                       |                                                 |                                                   |            |              |                    |  |  |  |  |  |  |  |
| 21       | Ит                                                                                           | 9120                                            |                                                   |            |              |                    |  |  |  |  |  |  |  |
| 22       |                                                                                              |                                                 |                                                   |            |              |                    |  |  |  |  |  |  |  |
| 23       |                                                                                              | Зачетных е                                      | линиц трулоемко                                   | ости (ЗЕТ) | 8            |                    |  |  |  |  |  |  |  |
| 24       | Изсов в олной ЗЕТ                                                                            |                                                 | 36.0                                              |            |              |                    |  |  |  |  |  |  |  |
| 25       | 2ET & HARADA                                                                                 |                                                 | 1.5                                               | ЗЕТ и КРЕ  | ЕДИТОВ на в  | есь срок обучения  |  |  |  |  |  |  |  |
| 28       | 2ET us sool oper of yearer                                                                   |                                                 | 247                                               | вычисляют  | гся как сумм | ы по листам Курс1- |  |  |  |  |  |  |  |
| 27       | VPERMTOP up to a of violant                                                                  |                                                 | 60                                                |            | Курс         | 57                 |  |  |  |  |  |  |  |
| 20       | KPEDUTOP Ha book o                                                                           | DOK OFWICHMA                                    | 220                                               | Совращение | INS MELITOR  | CLECTS             |  |  |  |  |  |  |  |
| 20       | RI LAHIOD HADEOD O                                                                           | pok obyvenna                                    | 000                                               |            | a 1.a        | 012010             |  |  |  |  |  |  |  |
| 28       |                                                                                              |                                                 | -                                                 |            |              |                    |  |  |  |  |  |  |  |
| 30       |                                                                                              |                                                 | проверка                                          |            |              |                    |  |  |  |  |  |  |  |
| 31       | Теоретическое обучение в нор                                                                 | Me!                                             |                                                   |            | 1            |                    |  |  |  |  |  |  |  |
| 32       | Средняя недельная загрузка ст                                                                | дентов в пре                                    | делах нормы!                                      |            |              | 26.8               |  |  |  |  |  |  |  |
| 33       | Каникулы в норме!                                                                            |                                                 | 505 777                                           |            |              | (                  |  |  |  |  |  |  |  |
| 34       | Отклонения от стандарта по ци                                                                | клам в преде                                    | лах нормы!                                        |            |              |                    |  |  |  |  |  |  |  |
| 35       | Часы по дипломникам в предел                                                                 | ах нормы!                                       |                                                   |            |              | -2.00              |  |  |  |  |  |  |  |
| 36       | Есть незакрепленные дисципл                                                                  | ины или неве                                    | ерна трудоемкость!                                | -          |              | 25281              |  |  |  |  |  |  |  |
| 37       | Объем годового контроля в пре                                                                | делах нормы!                                    |                                                   |            |              | 22                 |  |  |  |  |  |  |  |
| 38       | Максимальное количество экза                                                                 | менов в учеби                                   | ном году                                          |            |              | 10                 |  |  |  |  |  |  |  |
| 39       | Максимальное количество заче                                                                 | тов в учебноя                                   | л году                                            |            |              | 12                 |  |  |  |  |  |  |  |
| 40       | Максимальное количество курс                                                                 | овых проекто                                    | в в семестре                                      |            |              | 665                |  |  |  |  |  |  |  |
| 41       | Максимальное количество курс                                                                 |                                                 | 1                                                 |            |              |                    |  |  |  |  |  |  |  |
| 42       | Несбалансированные циклы:                                                                    | гоз ен- од                                      |                                                   |            |              | Нет баланса        |  |  |  |  |  |  |  |
| 43       | 3                                                                                            |                                                 |                                                   |            |              |                    |  |  |  |  |  |  |  |
| 44       | 4 Закрепление учебного плана                                                                 |                                                 |                                                   |            |              |                    |  |  |  |  |  |  |  |
| 45       | Код основной закрепленной за специальностью кафедры 18                                       |                                                 |                                                   |            |              |                    |  |  |  |  |  |  |  |
| 48       | Специальность относится к фа                                                                 | культету (абб                                   | бревиатура)                                       |            |              | ΦC                 |  |  |  |  |  |  |  |
| 47       |                                                                                              |                                                 |                                                   |            |              |                    |  |  |  |  |  |  |  |
| 10       |                                                                                              | Атрия                                           | WTLI MIOĐUOTO DD                                  | 000        |              |                    |  |  |  |  |  |  |  |
| -+0      | L                                                                                            | Атрис                                           | grotysconoro IDb                                  | unia       |              |                    |  |  |  |  |  |  |  |
| 40       | Лата устрерудения ГОС ВОО (ни                                                                | ниша содера                                     | кания)                                            |            |              |                    |  |  |  |  |  |  |  |
| 49       | Дата утверждения ГОС ВПО (ми<br>Гол начала полготовки опечная                                | нимум содер»                                    | кания)<br>вознабново прачу                        | 8          |              |                    |  |  |  |  |  |  |  |
| 49<br>50 | Дата утверждения ГОС ВПО (ми<br>Год начала подготовки специал<br>Файр ГОС ВПО (миними: ослос | нимум содер»<br>пистов по этоп<br>жания), на оо | кания)<br>му учебному плану<br>ответствие которог | uv PVD noo | Panau        |                    |  |  |  |  |  |  |  |

Рисунок 24 Лист "Нормы"

Обратите внимание на то, что общий объем часов для цикла специальных дисциплин по ГОС при заполнении РУП специалистов должен включать в себя как часы, выделенные на специальные дисциплины, так и часы на дисциплины специализации. То есть в данной таблице часы на дисциплины специализации присутствуют дважды: в цикле специальных дисциплин и в 18 строке. Причем информация внесенная в эту строку никак не влияет на итогоговое количество часов по ГОС и РУП. Ячейки общего количества часов по ГОС и РУП подсвечиваются в том случае, если стоящие в них числа не соответствуют произведению количества недель теоретического обучения на 54 ч/нед.

В листе «Нормы» макетов РУП, как было сказано выше, присутствует элементарная проверка корректности заполнения макета, что не следует воспринимать как догму: соответствующие нормативы взяты из макета ГОС ВПО и могут не совпатать с действующими по конкретной специальности (направлению). При работе с Книгой важно помнить, что вся

информация, относящаяся к требованиям ГОС ВПО, вносится пользователем со всеми вытекающими из этого последствиями. В ИМЦА проверка РУП осуществляется без учета требований ГОС ВПО, внесенных пользователем в макет.

В связи с тем, что достаточно часто возникают вопросы, связанные с данной проверкой имеет смысл пояснить, что означают ее сообщения.

Сообщение «Теоретическое обучение в норме» означает, что количество недель теоретического обучения по плану равно или превосходит количество недель теоретического по ГОС, внесенного в соответствующую ячейку. Если количество недель теоретического обучения по РУП окажется меньше, чем по ГОС, то сообщение измениться. На оранжевом фоне появится красная надпись: «Мало теоретического обучения».

Сообщение «Средняя недельная нагрузка в пределах нормы» означает, что средняя недельная нагрузка не превышает предельного значения, указанного в ячейке «В10» листа Нормы. Так как это значение является параметром, то его легко изменить в соответствии с конкретным ГОС.

Сообщение «Каникулы в норме» говорит о том, что количество каникул в учебном году от 7 до 10 недель. В противном случае, появляется сообщение об ошибке.

Сообщение «Отклонение от стандарта в пределах нормы» возникает в том случае, если отклонение от цикла не превышает 5%. Но есть ГОС в которых допускается отклонение на 10 и более процентов. В этом случае на сообщение о недопустимом отклонении не следует обращать внимания. Сообщения о норме часов по дипломникам и о закреплении дисциплин за кафедрами и трудоемкости не имеют значение для пользователей пакета GosInsp.

Объем годового контроля расчитывается без учета факультативных дисциплин и форм контроля по дисциплине «Физическая культура», если она помечена, как было об этом сказано ранее. Нормой является 22 экзамена и зачета в году.

## 2.6 Лист «Каф»

В листе «Каф» (Рисунок 25) содержится список кафедр. Теперь можно видеть сразу все кафедры (максимум - 200) и соответствующую им условную трудоемкость, зависящую от количества студентов, общего числа часов «по ГОС» на дисциплины и недель (на практики, дипломное проектирование и т.п.).

|    | 1   | 2                                                         | 3            | 4           |
|----|-----|-----------------------------------------------------------|--------------|-------------|
| 1  |     | Итого                                                     | 3 242        | 100%        |
| 2  | Код | Наименование кафедры                                      | Трудоемкость | В процентах |
| 3  | 1   | Философия и история                                       |              |             |
| 4  | 2   | Машины и аппараты бытового назначения                     |              |             |
| 5  | 3   | Радиоэлектронные системы                                  |              |             |
| 6  | 4   | Информационные системы и радиотехника                     |              |             |
| 7  | 5   | Энергетика и безопасность жизнедеятельности               | 52           | 1.6%        |
| 8  | 6   | Прикладная механика и конструирование машин               |              |             |
| 9  | 7   | Организация и безопасность движения                       |              |             |
| 10 | 8   | Техническая эксплуатация автомобилей                      |              |             |
| 11 | 9   | Технология швейных изделий и материаловедение             |              |             |
| 12 | 10  | Технология изделий из кожи, стандартизация и сертификация |              |             |
| 13 | 11  | Математика                                                |              |             |

Рисунок 25 Лист "Каф"

В процессе заполнения макета РУП каждую дисциплину или вид работы нужно закреплять за соответствующей кафедрой, указывая ее код – порядковый номер в списке. Для внесения наименований кафедр в макеты РУП или для их изменения нужно воспользоваться пунктом «Редактор списка кафедр» меню «Сервис» встроенной панели инструментов.

| едактор наименований кафедр                               |       |
|-----------------------------------------------------------|-------|
| Наименование                                              | Код   |
| 🕨 Философия и история                                     | 1     |
| Машины и аппараты бытового назначения                     | 2     |
| Радисе лектронные системы                                 | 3     |
| 🕨 Информационные системы и радиотехника                   | 4     |
| Энергетика и безопасность жизнедеятельности               | 5     |
| Прикладная механика и конструирование машин               | 6     |
| 🕨 Организация и безопасность движения                     | 7     |
| Техническая эксплуатация автомобилей                      | 8     |
| Технология швейных изделий и материаловедение             | 9     |
| Технология изделий из кожи, стандартизация и сертификация | 10    |
| Математика                                                | 11    |
| 🕨 Физика                                                  | 12    |
| 🔊 Химия                                                   | 13    |
| Материаловедение                                          | 14    |
| Экономическая теория                                      | 15    |
| 🕨 Экономика и менеджмент                                  | 16    |
| 🕨 Бухгалтерский учет                                      | 17    |
| 🕨 Организация производства и управления                   | 18    |
| 🔰 Информатика                                             | 19    |
| 🕨 Иностранные языки                                       | 20    |
| 🕨 Физическая культура и спорт                             | 21    |
| Moделирование, конструирование и дизайн                   | 22    |
| 👂 Социальные технологии                                   | 23    |
| 🕨 Финансы и кредит                                        | 24    |
| У Туризм и индустрия гостеприимства                       | 25    |
| 🕨 Гражданское право и процесс                             | 26    |
| Текстильное проиводство                                   | 27    |
| Теория государства и права                                | 28    |
| Добавить   Удалить   Применить                            | Выход |

Рисунок 26 Редактор наименований кафедр

Для редактирования этого списка можно пользоваться кнопками «Добавить» и «Удалить».

Чтобы изменить наименование кафедры нужно дважды медленно щелкнуть по нему так, чтобы в списке появилось характерное поле ввода (Рисунок 26).

По готовности списка кафедр его нужно сохранить, нажав кнопку «Применить». Соответствующие данные отобразятся в листе «Спец.» и сохранятся в файле Dat\DepNames.dat. Если набор РУП будет осуществляться на нескольких рабочих станциях, список кафедр достаточно набрать на одной из них, а потом перенести на остальные указанный файл.

## 2.7 Листы «Курс1» - «Курс7»

В листах курсов «Курс1», …, «Курс7» можно распределять объем самостоятельной работы студентов по семестрам и выделять часы на экзамены в соответствии с объемом контролируемого материала.

При загрузке в макет РУП набранного в макете Mainpl\*2004.xls эти листы заполняются автоматически (Рисунок 27).

При заполнении этих листов важно помнить о необходимости использования функций макета, предназначенных для работы с ними:

- 🔀 «Проверка возможности правильного распределения часов по семестрам»;
- «Заполнить курсы заново»;
- «Заполнить курсы (обновление)»;
- И «Рассчитать часы самостоятельной работы и на экзамены по курсам.

Возможность автоматического распределения часов самостоятельной работы и часов на подготовку к экзаменам предусмотрена с учетом двух важных условий:

- максимальная общая нагрузка студента не должна превосходить 54 часов в неделю (в соответствии с требованиями ГОС);
- на один экзамен отводится минимум 3 дня.

|     | 1         | 2                                                       | 3                                   | 4                    | 5             | 6           | 7             | 8             | 9       | 10            | 11     | 12           | 13       | 14              | 15       | 16          | 17    | 18    | 19    | 20       | 21             | 22      | 23       | 24           | 25                   | 26      | 27     | 28      | 29      | 30      | 31 3   | 2 41     |
|-----|-----------|---------------------------------------------------------|-------------------------------------|----------------------|---------------|-------------|---------------|---------------|---------|---------------|--------|--------------|----------|-----------------|----------|-------------|-------|-------|-------|----------|----------------|---------|----------|--------------|----------------------|---------|--------|---------|---------|---------|--------|----------|
| 1   |           |                                                         |                                     |                      |               | Юя          | кно-Н         | юсси          | йски    | й гос         | удар   | ствен        | ный      | уни             | зерси    | пет         | экон  | omu   | ии    | серви    | ca             |         |          |              |                      |         |        |         |         |         |        |          |
|     |           |                                                         |                                     |                      | P             | абочн       | й уче         | бный          | план    | : Спе         | цнало  | ьность       | 05050    | DI "Щ           | рофе     | снон        | ально | е обу | ченю  | е (днз:  | айн)"          |         |          |              |                      |         |        |         |         |         |        |          |
| 2   |           |                                                         |                                     |                      |               |             |               |               |         |               |        |              |          |                 |          |             |       |       |       |          |                |         |          |              |                      |         |        |         |         |         |        |          |
| 3   | (ypc      | :1                                                      | Утвержден: Ректор Прокопенко Н      | н. ".                |               | Line        |               | _ 200         | 8г.     | 40            | -      |              |          | I.D             |          | 11.1.0.0    |       | ~ ~   |       | 47       | ~              |         |          | 050          | 501_6                | 5-00-   | 12345  | 5-9999. | .pli    |         |        | <u>.</u> |
| 4   | No        | FROM                                                    | Пистика                             | Uce                  | HE(1)         | нед         | ель і         | O, OK         | 3.:<br> | 18            | 3      | -            | 5        | L Bec           | Ha(2)    | нед         | ель і | 0, 91 | (3.:  | 1/       | 3              |         | 50       |              | Ито                  | го АЧ : | за год | ц       | аст     | Cr      | Work ( | 1 8      |
| 6   | INE       | DITUK                                                   | дисциплина                          | Пок                  | Поб           | ирао<br>Ппр |               | луден<br>Глуп |         | HA B C        | емес   | Tpe<br>Deoro | - E      | Пок             | Поб      | лрао<br>Ппр | IVCP  | Аул   |       | HA B C   | emet<br>Giro   | Beara   | Ŧ        | Avn          | CRC                  | Изми    | 1.210  | Bearo   | 361     | ECTS    | raψį   | i și     |
| 7   | 1         | FC 3 & 1                                                | Иностранный азык                    | JICK                 | Jiau          | 64          | KOF           | 64            | CFC     | 64            | OKS    | 64           | 2        | DIEK            | piao     | 61          | ROF   | 61    | OFC   | 61<br>61 | UN3            | 61      | 2        | 105          | CFC                  | 105     | UN3    | 105     | 2       | 2.6     |        | 1.4      |
| 8   | 2         | FC3.0.2                                                 | Физическая культура                 |                      |               | 72          |               | 72            |         | 72            |        | 72           | 3        |                 | <u> </u> | 68          |       | 68    |       | 68       |                | 68      | 3        | 140          |                      | 140     | -      | 140     | 4       | 4.5     | 21     | 1-4      |
| 9   | 3         | FC3.0.3                                                 | Отечественная история               | 36                   |               | 18          |               | 54            | 54      | 108           | 27     | 135          | 3        |                 | -        | 00          | -     | 00    |       | 00       |                | 00      | <u> </u> | 54           | 54                   | 108     | 27     | 135     | 4       | 4.5     | 21     | 1-1      |
| 10  | 4         | ГСЭ.Ф.4                                                 | Русский язык и культура речи        | 18                   |               | 18          |               | 36            | 44      | 80            |        | 80           | 3        |                 |          |             |       |       |       |          |                |         |          | 36           | 44                   | 80      |        | 80      | 2       | 2.5     |        | 1-1      |
| 11  | 5         | ГСЭ.Ф.5                                                 | Философия                           |                      |               |             |               |               |         |               |        |              | <u> </u> | 34              |          | 34          |       | 68    | 32    | 100      | 27             | 127     | Э        | 68           | 32                   | 100     | 27     | 127     | 3.5     | 4       |        | 2-2      |
| 12  | 6         | ГСЭ.Ф.6                                                 | Экономика                           | 36                   |               | 36          |               | 72            | 28      | 100           | 27     | 127          | Э        |                 |          |             |       |       |       |          |                |         |          | 72           | 28                   | 100     | 27     | 127     | 3.5     | 4       |        | 1-1      |
| 13  | 7         | FC3.P.1                                                 | Культурология                       | 18                   |               | 18          |               | 36            | 36      | 72            | 27     | 99           | Э        |                 |          |             |       |       |       |          |                |         |          | 36           | 36                   | 72      | 27     | 99      | 3       | 3       |        | 1-1      |
| 14  | 8         | FC3.P.3                                                 | Социология                          | 18                   |               | 18          |               | 36            | 36      | 72            |        | 72           | 3        |                 |          |             |       |       |       |          |                |         |          | 36           | 36                   | 72      |        | 72      | 2       | 2.5     |        | 1-1      |
| 15  | 9         | EH.Φ.1                                                  | Математика и информатика            | 54                   | 36            | 18          |               | 108           |         | 108           | 27     | 135          | 33       | 34              | 17       |             |       | 51    | 141   | 192      | 27             | 219     | Э        | 159          | 141                  | 300     | 54     | 354     | 10      | 11.5    | _      | 1-2      |
|     | 10        | ЕН.Ф.2                                                  | Концепции современного              | 36                   |               | 36          |               | 72            | 118     | 190           | 27     | 217          | Э        |                 |          |             |       |       |       |          |                |         |          | 72           | 118                  | 190     | 27     | 217     | 6       | 7       |        | 1-1      |
| 16  |           |                                                         | естествознания                      |                      |               |             |               |               |         |               |        |              |          |                 |          |             |       |       |       |          |                |         |          |              |                      |         |        |         |         |         | _      |          |
| 17  | 11        | <u>EH.P.1</u>                                           | Учебный практикум по вт             |                      |               |             |               |               |         |               |        |              |          |                 | 34       |             |       | 34    | 38    | 72       |                | 72      | 3        | 34           | 38                   | 72      |        | 72      | 2       | 2.5     | _      | 2-2      |
| 18  | 12        | 011 <u>Д</u> .Ф.4                                       | Общая психология                    |                      |               | <u> </u>    |               |               |         |               |        |              | <u> </u> | 34              | <u> </u> | 34          |       | 68    | 52    | 120      | 27             | 147     | Э        | 68           | 52                   | 120     | 27     | 147     | 4       | 5       | _      | 2-2      |
| 4.0 | 13        | онд.Ф.8                                                 | общая и профессиональная            |                      |               |             |               |               |         |               |        |              |          | 11              |          | 34          |       | 51    |       | 51       | 27             | 78      | э        | 51           |                      | 51      | 27     | /8      | 2       | 2.5     |        | 2-3      |
| 19  |           | 00002                                                   | Педагогика                          |                      |               | <u> </u>    |               |               |         |               |        |              | -        | 47              | <u> </u> | 47          |       | 24    |       |          |                | 70      | -        | 24           |                      | 70      | -      | 70      |         | 2.5     | _      | 0.0      |
| 20  | 14        | онд.н.z                                                 | цветоведение и колористика          | 24.6                 | 26            | 200         |               | 540           | 24.6    | 050           | 4.95   | 0.04         |          | 17              | 51       | 17          |       | 34    | 44    | 78       | 100            | 78      | 3        | 34           | 44                   | 1500    | 242    | 1001    | <u></u> | 2.5     |        | 2-2      |
| 55  | SUR       | Jon Jon                                                 |                                     | 12                   | 20            | 16          |               | 20            | 10      | 40            | 135    | 991          | -        | 0               | 2        | 230         | -     | 425   | 10    | 132      | 100            | 040     |          | 305          | 023                  | 1300    | 243    | 1031    | 51      | 59.5    |        |          |
| 56  | <br>An ei | тед<br>16 & U/H                                         | ал (в том цисле физицеской культурь | 30                   | 14            | 10          |               | 30            | 116     | 54            | 162    | 113/         |          | 25              | 1        | A           |       | 20    | 186   | 54       | 162            | 1080    |          |              |                      | 1890    | 324    | 2214    | 615     | 60      |        |          |
| 57  | Поп       | <u>жно</u> бы                                           | ть АЧ/Нел по                        | 50                   | <u> </u>      |             |               |               |         | 34            | 102    | 1134         |          | 23              | <u> </u> | -           |       |       |       | 34       | 102            | 1000    |          | Лопа         | но бъ                | тьло    | 524    | 2214    | 01.5    |         |        |          |
| 58  | Поп       | жно бы                                                  | ть АЧ на экзамены                   |                      |               |             |               |               |         |               | ,      |              |          |                 |          |             |       |       |       |          |                |         |          | _            |                      |         | -      |         |         |         |        |          |
| 59  | Ipe       | дельно                                                  | е количество АЧ                     |                      |               |             |               |               |         |               |        |              |          |                 |          |             |       |       |       |          |                |         |          |              |                      |         |        | -       |         |         |        |          |
| 60  | Экза      | аменов                                                  |                                     |                      |               |             |               | 5             |         |               |        |              | 1        |                 |          |             |       | 4     |       |          |                |         | 1        | Дол:         | кно б                | ыть З   | ΕT     |         |         |         |        |          |
| 61  | Заче      | етов                                                    |                                     |                      |               |             |               | 4             |         |               |        |              |          |                 |          |             |       | 3     |       |          |                |         |          | Дол:         | кно б                | ыть С   | r ECT  | rs      |         |         |        |          |
| 62  | (урс      | овых п                                                  | зоектов                             | Оценка планирования: |               |             |               |               |         |               |        |              |          |                 |          |             |       |       |       |          |                |         |          |              |                      |         |        |         |         |         |        |          |
| 63  | (урс      | овых р                                                  | абот                                | от Удовлетворительно |               |             |               |               |         |               |        |              |          |                 |          |             |       |       |       |          |                |         |          |              |                      |         |        |         |         |         |        |          |
| 64  | Bcer      | о за уч                                                 | ебный год                           | Нед                  | ель Т         | 0           | 35            |               | Нед     | ель н         | а экза | амень        | 16       |                 |          |             |       |       |       |          |                |         |          |              |                      |         | Нед    | AH      | 3ET     | OF BOTS |        |          |
| 65  |           |                                                         | ЗЕТ за курс                         | 57                   |               |             |               |               |         |               |        |              |          |                 |          |             |       |       | Итог  | овая а   | аттест         | гация ( | дисц     | ипли         | ны) ( <mark>А</mark> | )       |        | 0.00    |         |         |        |          |
| 66  |           |                                                         | Cr ECTS за курс                     | 65.5                 | ]             |             |               |               |         | 16            |        |              |          |                 |          |             |       |       | Прак  | тики     | ( <b>1</b> ,1) |         |          |              |                      |         | 4      | 216     | 6       | 6       |        |          |
| 60  |           |                                                         | 0500000000                          | 3-3K                 | заме          | H.          | 3-3a          | чег           |         | к-кур         | COBA   | я рарс       | па       | т н-Ку<br>чтрил | (pcOB)   | эи пр       | OEKT  |       | Дипл  | юмна     | я рас          | IOTÀ (П | роек     | <u>) (4)</u> | 0. 7.                |         |        |         |         |         |        |          |
| 80  |           |                                                         | Обозначения.                        | NH-9                 | акаде<br>Итог | миче        | CKUX<br>FOCVE | часов         |         | ⊃⊏1∹<br>α эπτ | зачет  | ных ед<br>ма | циниц    | т нуд           | ,oemr    | ости        |       |       | η στη | царст    | венны          | ae araa | амен     | ы (ИІ        | Ny († )              | Итого   | 4      | 216     | 6       | 6       |        |          |
| 08  |           | ИГА-Итоговая государственная аттестация Итого 4 216 6 6 |                                     |                      |               |             |               |               |         |               |        |              |          |                 |          |             |       |       |       |          |                |         |          |              |                      |         |        |         |         |         |        |          |

Рисунок 27 Лист «Курс 1»

Весь процесс автоматического распределения часов разбивается на два этапа:

- распределение часов самостоятельной работы;

- распределение часов на подготовку к экзаменам.

На первом этапе выполняется проверка возможности распределения часов согласно первому условию. Ее возможный негативный результат – невозможность выполнить распределение часов (Рисунок 28).

| Увы! |                                                                                                    |
|------|----------------------------------------------------------------------------------------------------|
| 8    | Не вожможно выполнить распределение часов самостоятельной работы! Рекомендуется воспользоваться проверкой возможности правильного распределения<br>часов по семестрам и переделать план!<br>ОК |

Рисунок 28 Рекомендация переделать план

В этом случае следует воспользоваться рекомендацией и выполнить проверку «Проверка → Возможности правильного распределения часов по семестрам».

Такое распределение невозможно, если:

- общее количество часов теоретического обучения не равно количеству недель теоретического обучения;
- все часы дисциплины отданы на самостоятельное изучение студентом (при заполнении макета так часто поступают с факультативными дисциплинами);
- в каком-либо семестре не хватает экзаменационных недель;
- общий объем обязательных часов в семестре (семестрах) превышает допустимый (произведение количества недель на 54 часа).

Далее по результатам проверки необходимо переделать учебный план.

Что делать в первом случае? Если это не противоречит требованиям стандарта, приводим общее количество часов теоретического обучения в норму.

Во втором случае, заполняем информацию об аудиторной работе по дисциплине (дисциплинам).

В третьем случае необходимо либо внести изменения в график учебного процесса, либо совместить его с четвертым случаем. А именно, рассредоточиваем дисциплины по со-

седним семестрам (при этом возможно в соседний семестр передвигается и «лишний» экзамен). Прежде всего, это относится к дисциплинам с большим объемом часов.

Добившись положительного результата проверки, необходимо повторить попытку распределения часов: «Сервис» – «Заполнить курсы заново».

Рассмотрим подробнее правила автоматического заполнения листов «Курс1», ... «Курс7» (при помощи команды «Сервис» – «Заполнить курсы заново»).

В первой строке (Рисунок 24) присутствует наименование вуза, которое с помощью формулы переносится из листа «Титул».

Во второй – информация об учебном плане, которая также переносится из первого листа.

Третья строка содержит атрибуты утверждения и наименование файла РУП.

Далее, в первом столбце таблицы следует порядковый номер строки, во втором – идентификатор положения дисциплин в блоках циклов. Например, «ГСЭ.Ф.2» – определяет вторую из федеральных дисциплин цикла ГСЭ, «ГСЭ.В2» – принадлежность дисциплины второму выборному блоку цикла ГСЭ. После этого следуют наименования дисциплин.

В четвертой строке имеется обозначение семестра (осенний или весенний), а в круглых скобках приведен его порядковый номер. Синим цветом шрифта, указано количество недель теоретического обучения в семестре, а красным – экзаменационных недель.

Объем работы студента в аудиторных часах (АЧ) в каждом семестре включает объемы в часах лекционных, лабораторных и практических занятий; контроля самостоятельной работы студентов (КСР). Соответствующие значения задаются ссылками на лист «План», т.е. изменятся при корректировке соответствующих значений в листе «План». (*Важно!!!*) Это относится только к изменению аудиторных часов в том семестре, где они уже имелись. Если вносятся аудиторные часы в новом семестре, то для корректировки листа, соответствующего курса необходимо воспользоваться командой «Сервис» – «Заполнить курсы заново». В сумме эти часы определяют аудиторную нагрузку (Ауд).

Заполнение столбца самостоятельной работы студентов (СРС) осуществляется более сложно. Если данный семестр является последним семестром изучения дисциплины, то, если семестр изучения дисциплины один, в ячейку вставляется формула со ссылкой на соответствующее значение в листе «План». Если же дисциплина изучается в нескольких семестрах, то сюда вставляется формула с разностью между общим объемов часов на СРС по дисциплине в листах и суммой часов на СРС по предыдущим семестрам. Наконец, если данный семестр не является последним семестром изучения дисциплины, в ячейку вносится средний объем часов на СРС (в семестре), с нее снимается защита, и она приобретает салатный цвет. В дальнейшем такие значения можно изменять, добиваясь нужного баланса часов.

Часы на экзамены подгоняются под нужную сумму, с учетом объема часов на дисциплины в семестре. На каждый экзамен выделяется не менее 27 часов, которые затем увеличиваются пропорционально значениям столбца «Изуч» до достижения нужной суммы часов.

В сумме аудиторные часы и часы на самостоятельную работу студента дают объем изученных часов (Изуч=Ауд+СРС). Как выделяются часы на экзамен описано выше, а столбец «Всего» складывается из суммы изученных часов и объема часов на контроль (подготовку и сдачу экзамена) (Всего=Изуч+Экз).

После этого следует форма контроля (Э – экзамен, З – зачет, П – курсовой проект, Р – курсовая работа). Заключительной формой контроля должен быть экзамен или зачет.

В строке 54 по каждому столбцу рассчитывается сумма часов. В 55-ой строке эти суммы делятся на количество недель теоретического обучения, т.е. вычисляется количество часов в неделю. Эти значения округляются до целых. В столбцах «Экз» и «Всего» вычисляется разность между фактическим и ожидаемым значениями и отображается соответствующий знак: «=», «>» или «<» (сравнение нулем).

Строка 56 содержит следующую информацию: суммарное количество аудиторных часов в неделю и, через «/», в том числе часов на физическую культуру. Если общее число часов в неделю

отлично от 54, то далее в строке отображается соответствующая разность. Далее следует предельный норматив академических часов в неделю (54). Объем часов на экзамены вычисляется как произведение экзаменационных недель на 54. Предельное количество академических часов равно сумме произведения 54 на количество недель теоретического обучения и объема часов на экзамены

Итоговая таблица (Рисунок 29) содержит сводные данные по курсу. В столбце 29 вычисляется трудоемкость дисциплин в зачетных единицах трудоемкости как частное общего числа часов на дисциплину за курс (столбец 28) и часов в ЗЕТ (36), с точностью до 0,5.

Для вычисления количества кредитов на дисциплину сначала вычисляется частное общего фактического числа часов на дисциплины за курс и объема кредитов в году, т.е. количество часов в одном кредите. Далее общий объем часов на дисциплину делится на количество часов в одном кредите. Результат также приводится с точностью 0,5. Такое округление может привести к несовпадению суммы кредитов на дисциплины и количества кредитов в году.

Столбец 32 предназначен для контроля распределения часов на СРС при корректировках: как только среди вычисляемых значений появляется отрицательное, здесь отобразится ненулевое значение. Оно вычисляется как разность между общим числом часов на СРС по дисциплине и суммой абсолютных величин соответствующих часов по семестрам.

Часы на специальные виды работ (Рисунок 30) вычисляются в отдельной таблице. Объем академических часов равен произведению 54 на соответствующее количества недель, а ЗЕТ вычисляется как произведение недель на количество зачетных единиц трудоемкости в неделе (1,5). Объем кредитов, как и в случае дисциплин, равен частному АЧ и количеству академических часов в кредите по данному курсу.

Если распределение часов по курсам осуществлено, но учебный план подвергся корректировке: добавлена или изменена дисциплина, изменена структура практик

и т.п., то для обновления содержания листов «Курс1», ..., «Курс7» необходимо воспользоваться командой «Сервис» - «За-(обновление)». полнить курсы Тогда имеющееся распределение часов на самостоятельную работу и экзамены сохраняется.

|                                      | Нед | AЧ   | 3ET | Or BOTS |
|--------------------------------------|-----|------|-----|---------|
| Итоговая аттестация (дисциплины) (А) |     |      |     |         |
| Практики (У,П)                       | 4   | 216  | 6   | 6       |
| Дипломная работа (проект) (Д)        | 16  | 864  | 24  | 24      |
| Государственные экзамены (ИГА) (Г)   | 2   | 108  | 3   | 3       |
| υτοι                                 | 22  | 1188 | 33  | 33      |

Рисунок 30 Часы на специальные виды работ

Автоматическое распределение часов запускается так же по команде «Сервис» – «Рассчитать часы самостоятельной работы и экзамены по курсам». В данном случае процесс распределения часов оптимизируется, при помощи перераспределения часов на самостоятельную работу и экзамены по семестрам, и по окончании работы мы получаем полный баланс часов по каждому курсу.

После завершения заполнения листов «Курс1» - «Курс 7» в столбец 176 листа «План» можно будет внести экспертные значения кредитов, для замены значений кредитов рассчитанных автоматически (Рисунок 31).

| 24 25 26 27 28 29 30 31 32 | 41 |
|----------------------------|----|
|----------------------------|----|

кн" (071900 по Перечню)

071900-OK-06.pli

|      | Итого АЧ за год |        |      |       | ЗET | Cr   | Каф | PC ID | w-Cem |
|------|-----------------|--------|------|-------|-----|------|-----|-------|-------|
| Ауд  | CPC             | Изуч   | Экз  | Bcero | 1   | ECIA |     | ō     | lõ    |
| 38   | 64              | 102    | 27   | 129   | 3,5 | 4    | 3   |       | 7-8   |
| 42   | 60              | 102    |      | 102   | 3   | 3    | 4   |       | 7-7   |
| 42   | 60              | 102    |      | 102   | 3   | 3    | 4   |       | 7-7   |
| 45   | 91              | 136    |      | 136   | 4   | 4    | 3   |       | 7-7   |
| 34   | 42              | 76     |      | 76    | 2   | 2    | 4   |       | 8-9   |
| 41   | 95              | 136    | 27   | 163   | 4,5 | 5    | 4   |       | 7-8   |
| 21   | 31              | 52     | 27   | 79    | 2   | 2,5  | 4   |       | 6-7   |
| 69   | 131             | 200    |      | 200   | 5,5 | 6    | 3   |       | 8-8   |
| 42   | 58              | 100    | 45   | 145   | 4   | 4    | 4   |       | 8-8   |
| 45   | 90              | 135    | 72   | 207   | 6   | 6    | 4   |       | 7-7   |
| 26   | 84              | 110    |      | 110   | 3   | 3    | 4   |       | 7-7   |
| 23   | 59              | 82     |      | 82    | 2,5 | 2,5  | 3   |       | 7-7   |
| 572  | 1156            | 1728   | 324  | 2052  | 58  | 60,5 |     |       |       |
|      |                 | =      | =    | =     | <   | ×    |     |       |       |
|      |                 | 1728   | 324  | 2052  | 60  | 60   |     |       |       |
| Долж | кно бь          | іть до |      |       |     |      |     |       |       |
|      |                 |        |      |       |     |      |     |       |       |
| Дол: | жно б           | ыть ЗВ | T    |       |     |      |     |       |       |
| Дол: | жно б           | ыть С  | rECT | 8     |     |      |     |       |       |
| Р    | ису             | нок    | 29   | Лан   | ны  | е по | куі | ocv   | v     |

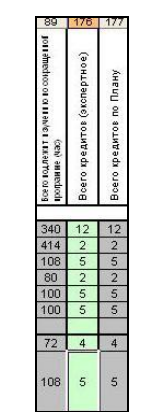

Рисунок 31 Экспертные значения кредитов

## 2.8 Лист «Свод»

В этом листе приводятся все сводные данные по плану, полученные на основании заполнения листов «Курс 1», …, «Курс 7» (Рисунок 32).

|     | 1 2 3 4 5 6 7 8 9 10 11 12 13 14 15 16 17 18 19 20 21 22 23 3          |       |       |          |       |         |        |         |       |                                              |            | 24   | 25     | 26    | 27      |     |       |        |            |       |       |                 |         |       |      |      |
|-----|------------------------------------------------------------------------|-------|-------|----------|-------|---------|--------|---------|-------|----------------------------------------------|------------|------|--------|-------|---------|-----|-------|--------|------------|-------|-------|-----------------|---------|-------|------|------|
|     |                                                                        |       |       |          |       | Южно    | -Росси | йский   | госуд | арст                                         | венни      | лй у | нив    | ерси  | птет    | эко | ном   | ики    | и сер      | вис   | a     |                 |         |       |      |      |
| _1  | -                                                                      |       |       |          |       |         | _      | _       |       |                                              |            |      |        |       |         |     |       | _      |            |       |       |                 |         |       |      |      |
|     |                                                                        |       |       |          | Рабоч | ний уче | бный і | ілан: С | пеци  | ально                                        | сть 05     | 050  | 1 "II] | рофе  | ссио    | нал | ьное  | е обу  | чени       | е (ди | ізай  | н)"             |         |       |      |      |
| 2   |                                                                        |       |       |          |       |         |        |         |       |                                              |            |      |        |       |         |     |       |        |            |       |       |                 |         |       |      |      |
| 3   | 3 Утвержден: Ректор Прокопенко Н.Н. "2008 г050501_65-00-12345-9999.pli |       |       |          |       |         |        |         |       |                                              |            |      |        |       |         |     |       |        |            |       |       |                 |         |       |      |      |
| 4   | Теоретическое обучение Спец. виды работ                                |       |       |          |       |         |        |         |       |                                              |            |      |        |       |         |     |       |        |            |       |       |                 |         |       |      |      |
| 5   |                                                                        |       |       |          |       |         |        |         |       |                                              |            |      |        |       |         |     |       |        |            |       |       |                 |         |       |      |      |
|     |                                                                        |       |       | 14 0     |       |         |        |         | V     | тогов;                                       | ая         | _    |        |       |         | Дип | ломн  | ная ра | абота      | Го    | с. эк | заме            | ены     |       | 257  | Cr   |
|     | Курс                                                                   |       |       | VITOPO A | 4     |         | 3ET    | ECTS    | атте  | стаци                                        | я (А)      | ''   | ракти  | ки () | (II)    |     | (прое | экт) ( | <b>I</b> ) |       | (ИГл  | 4) ( <b>F</b> ) | )       |       | SEI  | ECTS |
| 6   |                                                                        |       |       |          |       |         |        | 20.0    |       |                                              |            |      |        |       |         |     |       |        |            |       |       |                 |         |       |      |      |
| 7   |                                                                        | Ауд   | CPC   | Изуч     | Экз   | Bcero   |        |         | Нед А | 4 3E                                         | T ог во то | Нед  | AH     | 3ET   | or BOTS | Нед | AЧ    | 3ET    | or BOTS    | Нед   | AЧ    | 3ET             | or BOTS |       |      |      |
| 8   | 1                                                                      | 965   | 623   | 1 588    | 324   | 1 912   | 54     | 60.5    |       |                                              |            | 3    | 162    | 4.5   | 4.5     |     |       |        |            |       |       |                 |         | 2 074 | 58.5 | 65   |
| 9   | 2                                                                      | 1 050 | 833   | 1 883    | 324   | 2 207   | 61.5   | 61      |       |                                              |            | 3    | 162    | 4.5   | 4.5     |     |       |        |            |       |       |                 |         | 2 369 | 66   | 65.5 |
| 10  | 3                                                                      | 1 085 | 681   | 1 766    | 324   | 2 090   | 58.5   | 60.5    |       |                                              | _          | 3    | 162    | 4.5   | 4.5     |     |       |        |            |       |       |                 |         | 2 252 | 63   | 65   |
| 11  | 4                                                                      | 976   | 1 660 | 2 636    | 324   | 2 960   | 83.5   | 59.5    |       |                                              | 4          | 216  | 6      | 6     | 4-      |     |       | 05.5   |            | = 1   |       |                 | 3 176   | 89.5  | 65.5 |      |
| 12  | 5                                                                      | 336   | 593   | 929      | 162   | 1 091   | 30.5   | 30.5    |       |                                              |            |      | 270    | 7.5   | 7.5     | 17  | 918   | 25.5   | 25.5       | 1     | 54    | 1.5             | 1.5     | Z 333 | 65   | 65   |
| 1.1 | 5                                                                      |       |       |          |       |         |        |         |       |                                              |            |      |        |       |         |     |       |        |            |       |       |                 |         |       |      |      |
| 14  | Bcero                                                                  | 4412  | 4390  | 8802     | 1458  | 10260   | 288    | 272     |       | 18 972 27 27 17 918 25.5 25.5 1 54 1.5 1.5 1 |            |      |        |       |         |     |       | 12204  | 342        | 326   |       |                 |         |       |      |      |

Рисунок 32 Сводные данные по плану

Кроме того, в макетах Mainpl\*2010.xls появилась новая таблица (Рисунок 33), позволяющая указать распределение зачетных единиц в учебном плане в соответствии с ФГОС и сравнить их со значениями полученными по плану.

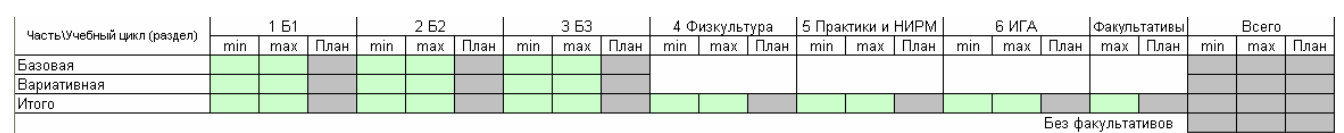

Рисунок 33 Распределение зачетных единиц

# 3 Сохранение РУП

Набранное в макетах содержание РУП сохраняется в файлах специального формата после выполнения команд «Файл» → «Сохранить План в личную папку как …» или нажатия «горячей» клавиши «F6». При наборе одного РУП эту операцию достаточно выполнить один раз, а далее нажимать кнопку «F5», которая вызовет процедуру сохранения РУП под текущим именем. При закрытии книг без сохранения информация о текущем имени файла РУП не запоминается.

Место хранения файлов РУП, как уже было сказано в п.1 предопределено расположением папки установки пакета GosInsp. Например, если пакет был установлен в C:\Program Files\GosInsp\, то РУП специалистов очной формы обучения сохраняются в папку C:\Program Files\GosInsp\IPlany\, бакалавров и магистров – в папку C:\Program Files\GosInsp\MPlany\, заочни-

ков – в папку C:\Program Files\GosInsp\ZPlany\, аспирантов – в папку C:\Program Files\GosInsp\APlany\. Соответствующие расширения файлов: pli, plm, plz и pla.

Представляемые на электронную экспертизу РУП должны иметь имена, удовлетворяющие маске ШШ...Ш\_КК-ГГ-Д...Д-RRRR, где:

ШШ...Ш – код специальности или направления (возможно, с учетом специализации) согласно Перечню направлений подготовки (специальностей) высшего профессионального образования, утвержденному приказом Минобрнауки России №4 от 12.01.05. Длина этого поля не менее 6 символов;

КК – код квалификации (62 – бакалавр, 65 – специалист, 68 – магистр);

ГГ – последние две цифры года утверждения ГОС ВПО, в соответствии с которым разработан РУП;

**Д...,Д** – номера курсов, на которых действует данный учебный план. Длина поля переменная, от 1 до 7 символов. Номера курсов вводятся подряд в порядке возрастания без разделителей;

**RRRR** – регистрационный номер вуза в ИМЦА (для пакета GosInsp).

Применение иных символов в именах РУП недопустимо.

Например, для вуза с регистрационным номером **9999** имя файла РУП по специальности **030601** «Журналистика», составленным в соответствии с ГОС ВПО утвержденным в **2000** г., обучение по которому ведется с **3** по **5** курс должно быть следующим: **030601 65-00-345-9999**.

Файлы РУП, присылаемые в ИМЦА используются для формирования сводных таблиц дисциплин, по которым можно вести тестирование на определенных курсах. Эти таблицы направляются в Росаккредагентство (<u>www.nica.ru</u>) для формирования плана тестирования. В связи с этим, если в учебном процессе используются разные по содержанию РУП, в ИМЦА необходимо представить полный их набор, начиная со второго курса. Например, если на 2 и 3 курсах используется один РУП, на 4 другой, а на 5 – третий, то в ИМЦА нужно выслать следующие файлы (в условиях приведенного выше примера):

#### 030601 65-00-23-9999.pli, 030601 65-00-4-9999.pli, 030601 65-00-5-9999.pli.

Если есть необходимость отослать два или более файлов РУП по одной и той же специальности или направлению (по специализациям), то в шифр специальности увеличивается на два символа, которые предназначены для обозначения номера специализации: «01», «02», «03» и т.д.

Например, по образовательной программе **050501** «Профессиональное обучение (по отраслям)» в вузе могут реализоваться 19 специализаций. Предположим, реализуется образовательные программы 050501.19 «Профессиональное обучение (электроэнергетика, электротехника и электротехнологии)» и 050501.18 «Профессиональное обучение (экономика и управление)». Обучение по планам ведется на 4 и 5 курсах, тогда имена файлов РУП должны иметь вид: **05050119\_65-00-45-9999** и **05050118\_65-00-45-9999**.

# 4 Панель «Учебный План специалиста 20\*\*» («Учебный План бакалавра и магистра 20\*\*»)

# 4.1 Назначение кнопок панели «Учебный План специалиста 20\*\*» («Учебный План бакалавра и магистра 20\*\*»)

Эта панель постоянно активна (Рисунок 34). Она содержит раскрывающиеся пункты меню и кнопки, некоторые из которых могут быть не активны в зависимости от текущего листа книги.

#### Ш Ц Ц Щ 🛱 Щ С 🚄 🛑 Файлт Правкат Проверкат Сервист 🕂 🛄 🗟 🔳 🔋 70% 💿 🖛 → ← 🔹 🖬 📾 🕾 🤊 - № - 🔳 Окнот 🖕 Рисунок 34 Панель «Учебный План специалиста 20\*\*»

Назначение кнопок панели инструментов:

**Р** выводит данные о текущем РУП;

📓 – вызывает загрузку РУП из файла;

🗎 – сохраняет РУП в файл с заданным именем;

- (или Ш)– чистит редактируемые поля всех листов книги;
- вызывает файловый менеджер РУП;
- вызывает принудительный пересчет часов на дисциплины в листе «План». Эффективно при наличии разделов дисциплин;
- С позволяет изменить (внести) должности и фамилии лиц, утверждающих РУП;

**-** -Включить/Отключить обработку событий (для возможности копирования ячеек из другой книги);

- 🧏 -Исключить/включить недели практики текущей строки из общей суммы;
- Вкл/Выкл Вычисление ТО вместе с экзаменами (для набора РУП в соответствии с ФГОС ВПО);
- 🕂 реанимация макросов после непредвиденного сбоя в работе макета;
- 💾 включает или выключает автоматическую фильтрацию строк листа «План»;
- 🔁 запоминает в буфер обмена текущий диапазон ячеек;
- 🖥 вставляет значения из буфера обмена;
- 🦹 выдает текущие данные по листу «План» в зависимости от текущей активной ячейки;

– исключает или включает учет форм контроля по текущей дисциплине в сумме обязательных;

- делает текущую дисциплину заголовком с целью ее дальнейшего разбиения на разделы;
- 🗲 убирает признак заголовка дисциплины;
- делает текущую запись листа «План» разделом дисциплины, указанной выше как заголовок;
- убирает признак раздела дисциплины;
- 🗓 объединяет две ячейки графика;
- = разъединяет две ячейки графика;
- автоматически рассчитывает начало семестров и вносит данные в график учебного процесса листа «Титул»;
- индикатор наличия защиты ячейки (утопленное состояние защита есть);

100% \_\_\_\_\_ – стандартная возможность выбора масштаба отображения текущего листа;

- стандартные кнопки отмены-возврата текущих изменений (не эффективны после срабатывания макросов);

<u>⊙кно</u> – стандартное меню Excel.

## 4.2 Назначение кнопок меню «Файл»

Назначение кнопок панели инструментов:

- 📓 вызывает загрузку РУП из файла;
- 🚔 выбор файла РУП для загрузки из обычного проводника;
- 😫 вызывает загрузку РУП из файла в формате \*.xml;
- сохранение РУП в файл под текущим именем (текущее имя задается при первом сохранении или загрузке РУП);

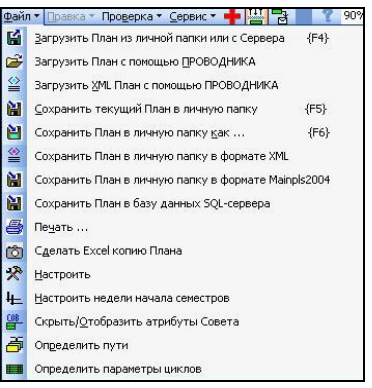

Рисунок 35 Меню "Файл"

- 🗎 сохраняет РУП в файл с заданным именем (первое сохранение);
- ≌ сохраняет РУП в файл формата \*.xml;
- 👪 сохранение РУП в файл в формате Mainpl\*2004 (макет предыдущей версии);
- 🗎 сохранение РУП в базу данных SQL-сервера;
- вызывает окно печати РУП;
- 🔯 делает Excel-копию РУП «отвязанную» от пакета;
- X вызывает окно для изменения различных параметров макета;
- 📙 позволяет вручную установить недели начала семестров;
- скрывает или отображает строку с атрибутами совета;
- вызывает окно с текущими путями к (сетевым) ресурсам;
- вызывает окно для редактирования параметров циклов дисциплин.

## 4.3 Назначение кнопок меню «Правка»

Этот пункт меню используется только на листе «План» (Рисунок 36). Находясь в текущей строке дисциплины можно:

- – вставить пустую строку;
- н− удалить текущую строку со сдвигом последующих строк вверх;
- поднять строку на позицию вверх;

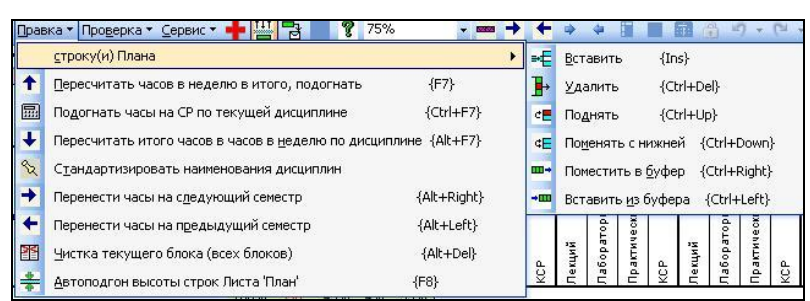

Рисунок 36 Меню "Правка"

- ◄ поменять ее местами с нижней;
- запомнить строку дисциплины (с часами);
- вставить запомненную строку дисциплины в текущее место.
  - Далее следуют кнопки следующего назначения:
- – позволяет пересчитать аудиторную работу из часов в неделю в общее количество часов в семестре;
  - рассчитывает количество часов самостоятельной работы, как разность часов по ГОС и аудиторных часов по дисциплине;
  - стандартизация наименования дисциплин и разделов (удаление лишних пробелов, вставка недостающих и т.п.);

- перенос часов по дисциплине на следующий(ие) семестр(ы);
- 🗲 перенос часов по дисциплине на предыдущий(ие) семестр(ы);
- чистка текущего блока дисциплин (при значении 0 очищается весь лист «План»);
- 븆 подгоняет высоту строки с наименованием дисциплины.

### 4.4 Назначение кнопок меню «Проверка»

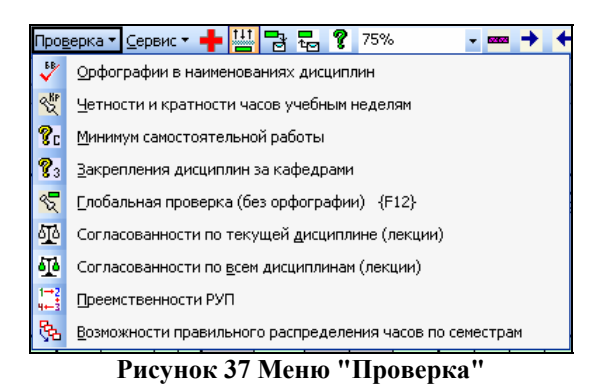

- проверяет орфографию в наименованиях дисциплин;
- 💐 проверяет четность часов и их кратность количеству недель в семестре;
- вызывает окно, в котором для каждой дисциплины плана указана доля самостоятельной работы;
- 73 проверяет закрепление дисциплин (разделов) за кафедрами;
- 🖏 глобальная проверка РУП;
- Проверяет согласованность лекционных часов текущей дисциплины по РУП факультета (определяет по аббревиатуре листа «Нормы»);
- проверяет согласованность лекционных часов по всем дисциплинам РУП с выдачей результатов в текстовый файл;
- проверяет преемственность РУП различных лет приема по одной приема по одной и той же специальности, или разных специальностей для определения возможности перевода на другую специальность;
- проверяет возможность автоматического распределения самостоятельной работы и часов на экзамены по семестрам.

## 4.5 Назначение кнопок меню «Сервис»

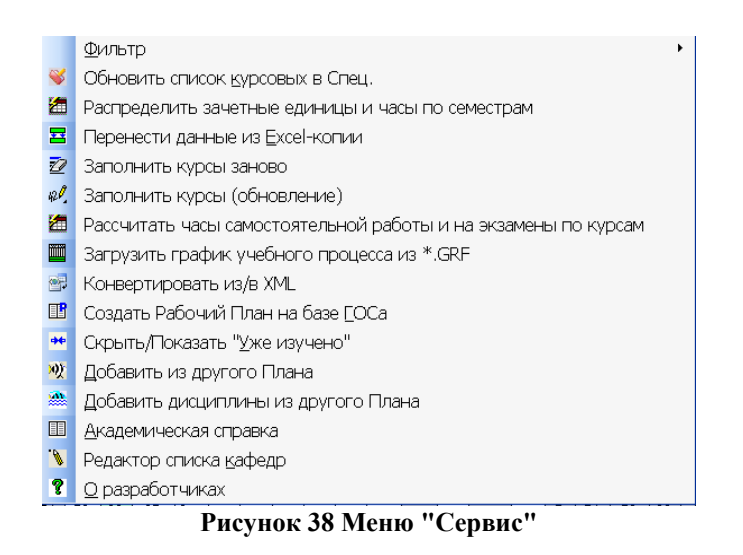

Подменю: «Фильтр»

- **⊽**= скрывает пустые строки листа «План»;
- ч отображает пустые строки листа «План»;
- включает фильтр по выбранному семестру (курсу);
- 😴 отключает фильтр по семестру (курсу);

Подменю: «Защита»:

- снимает защиту листа (надо знать пароль);
- – защищает лист;
- ♣ вызывает процедуру электронного утверждения РУП;
- 🏯 вызывает процедуру снятия электронного утверждения РУП.
- 义 обновляет список курсовых проектов и работ в Листе «Спец.»;
- 🪈 позволяет распределить зачетные единицы и часы по семестрам;
- перенос данных из Ехсеl-копии в листы макета;
- ☑ заполняет листы «Курс 1»-«Курс7», например, при разработке нового РУП. При этом, если эта команда уже выполнялась, вся информация, внесенная в эти листы ранее удаляется;
- заполняет листы «Курс 1»-«Курс7» заново, после внесения изменений в РУП, сохраняя информацию (не касающуюся изменений в листе «План») имеющуюся в этих эти листах ранее;
- автоматически рассчитывает часы самостоятельной работы и на экзамены по курсам, так
  чтобы добиться девятичасовой загрузки студента в день или 54-часовой в неделю;
- I позволяет загрузить график учебного процесса из файлов формата \*.GRF;
- 📰 позволяет конвертировать группу файлов формата \*.pli в формат \*.xml и наоборот;
- позволяет автоматически перенести информацию из примерного плана ГОС ВПО в специальном формате;
- скрывает или отображает столбцы «Уже изучено и переаттестовано в листе план», предназначенные для внесения уже изученных часов переаттестованных форм контроля при создании РУП сокращенной формы обучения;
- на выдает окно, в котором можно выбрать информацию для переноса из уже имеющегося плана;
- позволяет сформировать выписку из РУП;
- редактор списка кафедр;
- 🤋 информация о разработчиках

# 5 Экспорт данных

| 😽 Конвертация Планов в формат XML                               |                   |
|-----------------------------------------------------------------|-------------------|
| PLI _ 2 Г ИзХМLв                                                |                   |
| C:\Program Files\Plany3.61\IPlany                               | Применить         |
| C:\Program Files\Plany3.61 \IPlanyVXML                          |                   |
| Файл                                                            | Дата              |
| C:\Program Files\Plany3.61\IPlany\08010505_65-00-12345-5515.pli | 25-10-08 16:06:07 |
| C:\Program Files\Plany3.61\IPlany\08050402_65-00-12345-5515.pli | 25-10-08 16:06:08 |
|                                                                 |                   |
|                                                                 |                   |
|                                                                 |                   |
|                                                                 |                   |
|                                                                 |                   |
|                                                                 |                   |
|                                                                 |                   |
|                                                                 |                   |
|                                                                 |                   |
|                                                                 |                   |
|                                                                 |                   |
|                                                                 |                   |
| ј Јателите вос факлан ј Все Ничего ј РС?                        | > XML Пуск Выйти  |

Рисунок 39 Экспорт-импорт РУП в формат ХМL

Если в ВУЗе имеется информационная система управления учебным процессом, то вся необходимая информация может быть извлечена из нее и «передана» в макеты РУП в формате

XML. Соответствующее дерево узлов, атрибутов и их значений приведено в пункте «Разработчикам ПО» сайта ИМЦА. Для этой работы следует привлекать программистов.

План работы по представлению РУП в этом случае выглядит так:

- изучение дерева узлов и атрибутов;
- написание кода подготовки РУП в ХМL формате;
- экспорт данных в форматы макета GosInsp;
- проверка корректности переноса данных, устранение неточностей.

Все эти пункты, кроме третьего по порядку, осуществляются вузом. А вот для преобразования файлов РУП из XML формата нужно воспользоваться пунктом «Конвертация из/в XML» меню «Сервис» встроенной панели инструментов (Рисунок 35). Всплывающие подсказки появившейся формы подскажут где нужно ввести путь к XML файлам РУП, а где путь назначения: куда будут сохранятся результаты конвертации. Не забудьте установить флажки «Из XML в ...» и рядом с именами файлов. Подлежащие конвертации файлы РУП формата XML должны иметь имена, совпадающие с именами и расширениями соответствующих файлов. Расширение этих файлов – «xml». Например, файл 08010505\_65-0012345-5515.pli в итоге преобразования сохранится в файл 08010505\_65-0012345-5515.pli.xml, так что наличие в этом имени файла записи «.pli» существенно.